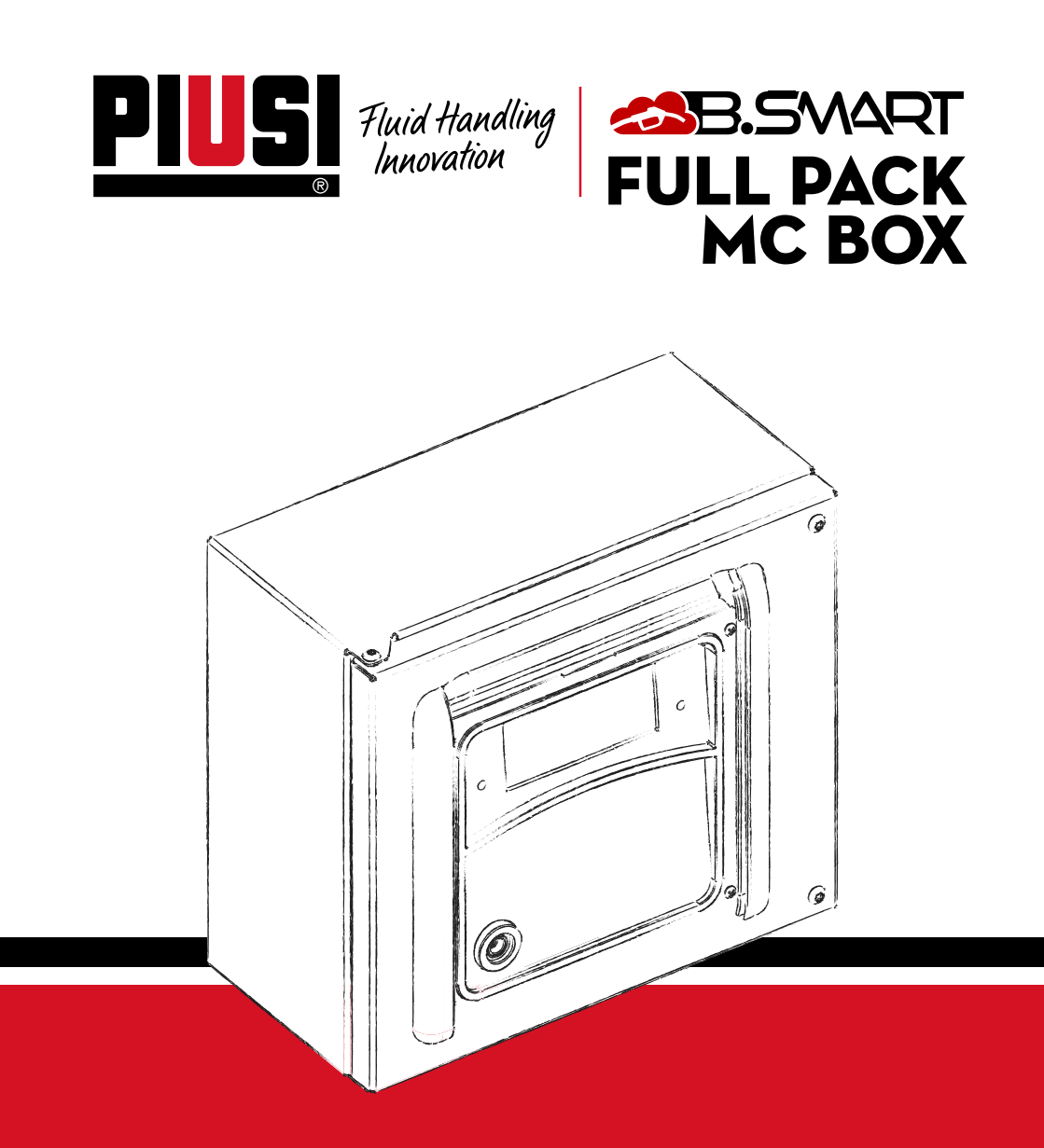

Manuale di Installazione, uso e manutenzione IT

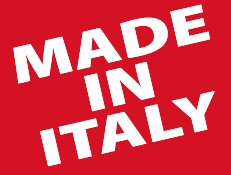

BULLETIN MO545 IT\_04

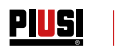

# ITALIANO

# **BULLETIN MO545**

# PIUSI FULL PACK MC BOX CBS

# INDICE

| 1  | COPIA FACSIMILE DI DICHIARAZIONE UE DI CONFORMITÁ | 4     |
|----|---------------------------------------------------|-------|
| 2  |                                                   | 2     |
| 3  | ISTRUZIONI DI SICUREZZA                           | -     |
| 4  | NORME DI PRONTO SOCCORSO                          |       |
| 5  | NORME DI SICUREZZA                                | 1     |
| 0  |                                                   |       |
| 7  |                                                   |       |
| /  |                                                   | Č     |
| Q  |                                                   | 10    |
| 0  | EUNZIONA MENTO                                    | 17    |
| 10 |                                                   | 15    |
| 11 |                                                   | 17    |
|    | 111 USO PREVISTO                                  | iź    |
|    | 11.2 USO NON PREVISTO                             | 17    |
|    | 11.3 USO SCORRETTO RAGIONEVOLMENTE PREVEDIBILE    | iž    |
| 12 | INSTALLAZIONE                                     | 18    |
|    | 12.1 INSTALLAZIONE DEL BOX                        | 18    |
|    | 12.2 AREA PERICOLOSA                              | 19    |
|    | 12.3 COLLEGAMENTI ELETTRICI                       | 20    |
| 13 | PRIMA CONFIGURAZIONE                              | 28    |
|    | 13.1 ACCENSIONE                                   | 26    |
|    | 13.2 CONFIGURAZIONE TRAMITE APP E WEBAPP          | 27    |
|    | 13.3 CONFIGURAZIONE CENTRALINA TRAMITE WEBAPP     | _3    |
| 14 |                                                   | 54    |
|    | 14.1 PRIMO ACCESSO AUTISTA DA APP                 | 54    |
|    | 14.2 AUTISTA - EROGAZIONE TRAMITE APP             | 30    |
| 15 | 14.5 EROGAZIONE TRAMITE CHIAVE UTENTE (I-BUTTON)  | 40    |
| 15 |                                                   | 44    |
|    |                                                   | 44    |
|    |                                                   | 42    |
| 16 |                                                   | 42    |
| 10 |                                                   | 44    |
|    | 16.2 PROBLEMI RELATIVI ALL'APP PER SMARTPHONE     | <br>4 |
| 17 | FΔΩ                                               | 4     |
| 18 | DEMOLIZIONE E SMALTIMENTO                         | 48    |
| 19 | VISTA ESPLOSA                                     | 49    |
|    |                                                   | 49    |

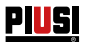

### 1 COPIA FACSIMILE DI DICHIARAZIONE UE DI CONFORMITÁ

La sottoscritta

PIUSI S.p.A.

Via Pacinotti 16/A z.i. Rangavino - 46029 Suzzara - Mantova - Italy DICHIARA sotto la propria responsabilità, che l'apparecchiatura descritta in appresso:

#### Descrizione: SISTEMA DI GESTIONE AUTOMATICA DELL'EROGAZIONE FLUIDI Modello: MC BOX B.SMART

Matricola: riferirsi al Lot Number riportato sulla targa CE apposta sul prodotto

Anno di costruzione: riferirsi all'anno di produzione riportato sulla targa CE apposta sul prodotto.

- è conforme alla seguente legislazione:
- Compatibilità elettromagnetica
- Bassa Tensione
- Apparecchiature elettriche ed elettroniche
- Apparecchiature radio

Il fascicolo tecnico è a disposizione dell'autorità competente su richiesta motivata presso PIUSI S.p.A. o a seguito di richiesta inviata all'indirizzo e-mail: doc\_tec@piusi.com.

LA DICHIARAZIONE DI CONFORMITÀ ORIGINALE È FORNITA SEPARATAMENTE A CORREDO DEL PRODOTTO

# 2 AVVERTENZE GENERALI

| <b>Z A11</b>                            |                                                                                                    |
|-----------------------------------------|----------------------------------------------------------------------------------------------------|
| Avvertenze<br>importanti                | Per salvaguardare l'incolumità degli operatori, per evitare possibili danneg-<br>giamenti e prima di compiere qualsiasi operazione, è indispensabile aver pre-<br>so conoscenza di tutto il manuale istruzioni.                                                                                                    |
| Simbologia<br>utilizzata nel<br>manuale | Sul manuale verranno utilizzati i seguenti simboli per evidenziare indicazioni ed avvertenze particolarmente importanti:                                                                                                    |
|                                         | Questo simbolo indica norme antinfortunistiche per gli operatori e/o even-<br>tuali persone esposte.<br>AVVERTENZA                                                                                                    |
|                                         | Questo simbolo indica che esiste la possibilità di arrecare danno alle apparecchiature e/o ai loro componenti.         +       NOTA                                                                                                    |
|                                         | Vuesto símbolo segnala informazioni utili.                                                                                                    |
| Conservazione<br>del manuale            | Il presente manuale deve essere integro e leggibile in ogni sua parte, l'utente<br>finale ed i tecnici specializzati autorizzati all'installazione e alla manutenzio-<br>ne, devono avere la possibilità di consultarlo in ogni momento.                                                                                                    |
| Diritti di<br>riproduzione              | Tutti i diritti di riproduzione di questo manuale sono riservati alla Piusi S.p.A.<br>Il testo non può essere usato in altri stampati senza autorizzazione scritta della Piusi S.p.A.<br>© Piusi S.p.A.                                                                                                    |
|                                         | IL PRESENTE MANUALE È PROPRIETÀ DELLA PIUSI S. <sub>P</sub> .A.<br>OGNI RIPRODUZIONE ANCHE PARZIALE E' VIETATA.                                                                                                    |
|                                         | Il presente manuale è di proprietà di Piusi S.p.A., la quale è esclusiva titolare<br>di tutti i diritti previsti dalle leggi applicabili, ivi comprese a titolo esemplifica-<br>tivo le norme in materia di diritto d'autore. Tutti i diritti derivanti da tali nor-<br>me sono riservati a Piusi S.p.A.: la riproduzione anche parziale del presente<br>manuale, la sua pubblicazione, modifica, trascrizione, comunicazione al pub-<br>blico, distribuzione, commercializzazione in qualsiasi forma, traduzione e/o<br>elaborazione, prestito, ed ogni altra attività riservata per legge a Piusi S.p.A. |

#### 3 **ISTRUZIONI DI SICUREZZA**

ATTENZIONE

Rete elettrica verifiche preliminari

all'installazione Interventi di

controllo manu-

#### tenzione **INCENDIO E ESPLOSIONE**

Quando presenti liquidi infiammabi nell'area di lavoro possono essere presenti vapori infiammabili che durante l'uso della stazione possono provocare incendio o esplosione.

SHOCK **ELETTRICO** 

#### **Folgorazione o** morte

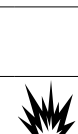

Evitare assolutamente il contatto tra l'alimentazione elettrica e il liquido da pompare.

Prima di qualsiasi intervento di controllo o manutenzione, togliere L'A-LIMENTAZIONE

|          | N Per prevenire rischi di in      | cendio e esplosione:                                |
|----------|-----------------------------------|-----------------------------------------------------|
|          | Utilizzare la stazione solo       | in zone ventilate                                   |
|          | Mantenere l'area di lavor         | o libera da rottami, compresi scarti di lavorazione |
|          | <u>e serbatoi di solventi o b</u> | enzina.                                             |
| ',       | " () Non inserire o disinserire   | e la spina o azionare l'interruttore in presenza di |
|          | vapori infiammabili.              |                                                     |
| <u> </u> | Tutti i dispositivi presenti      | nell'area di lavoro devono avere messa a terra.     |
| a        | Interrompere immediatar           | mente ogni azione in presenza di scintille o scossa |

Non inserire o disinserire la spina o azionare l'interruttore in presenza di vapori infiammabili. Tutti i dispositivi presenti nell'area di lavoro devono avere messa a terra. Interrompere immediatamente ogni azione in presenza di scintille o scossa. Non utilizzare la stazione prima di aver identificato e risolto il problema. Tenere un estintore funzionante nell'area di lavoro. Questa stazione deve essere collegata a terra. Una installazione o uso impropri della stazione, possono causare pericolo di folgorazione. Spegnere e staccare il cavo di alimentazione dopo l'utilizzo Collegare solo a prese con messa a terra.

Utilizzare solo cavi dotati di messa a terra, in base alle normative vigenti. Prolunghe non adatte possono risultare pericolose.

Assicurarsi che spina e presa delle prolunghe siano intatte.

Prolunghe non adatte possono risultare pericolose

In esterno, utilizzare solo prolunghe adatte allo specifico utilizzo, in base alle normative vigenti.

L'allacciamento tra spina e presa deve rimanere lontano dall'acqua.

Non esporre alla pioggia. Installare in luogo riparato

Non toccare mai la spina e la presa con mani bagnate

Non accendere Il sistema di distribuzione nel caso il cavo di allacciamento alla rete o parti importanti dell'apparecchio, per es. il tubo di aspirazione/mandata, la pistola.

oppure i dispositivi di sicurezza siano danneggiati. Sostituire immediatamente il tubo danneggiato prima dell'uso

Prima di ogni utilizzo, verificare che il cavo di allacciamento e la spina non siano danneggiati. Se danneggiati, far sostituire il cavo e la spina da personale qualificato.

L'allacciamento tra spina e presa deve rimanere lontano dall'acqua.

All'aperto utilizzare solo prolunghe autorizzate e previste per quell'utilizzo, con sezione d conduzione sufficiente, in base alle normative vigenti

Come norma generale di sicurezza elettrica si consiglia sempre di alimentare il dispositivo proteggendo la linea con :

- interruttore/sezionatore magnetotermico di portata di corrente adeguata alla linea elettrica

- interruttore differenziale (Residual Current Device) da 30 mA

Il collegamento elettrico deve avere un interruttore salvavita (GFCI).

Le operazioni di installazione sono effettuate con scatola aperta e contatti elettrici accessibili. Tutte queste operazioni devono essere fatte con apparecchio isolato dalla rete elettrica per evitare pericoli di folgorazione!

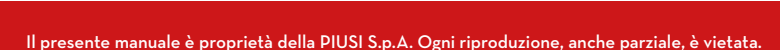

Piusi

| USO IMPROPRIO<br>DELL'APPAREC-        | л <b>!</b> ]л | Non mettere in funzione l'unità quando si è affaticati o sotto l'influenza di<br>droghe o alcol.                                                                                                    |
|---------------------------------------|---------------|----------------------------------------------------------------------------------------------------|
| CHIO                                  | للله          | Non lasciare l'area di lavoro mentre l'apparecchio è acceso o in funzione.                                                                                                    |
| In uso improprio                      |               | Spegnere l'apparecchio quando non in uso.                                                                                                    |
| può causare seri<br>danni o morte     |               | Non alterare o modificare l'apparecchiatura. Alterazioni o modifiche all'apparecchiatura possono rendere nulle le omologazioni e causare pericoli per la sicurezza.                                                                                                    |
|                                       |               | Disporre tubo flessibile e cavi di alimentazione lontano da zone di passag-<br>gio, spigoli vivi, parti in movimento e superfici calde.                                                                                                    |
|                                       |               | Non attorcigliare il tubo o usare un tubo più resistente.                                                                                                    |
|                                       |               | Tenere bambini e animali lontano dall'area di lavoro                                                                                                    |
|                                       |               | Rispettare tutte le normative di sicurezza vigenti.                                                                                                    |
|                                       |               | Non superare la pressione massima di lavoro o la temperatura del compo-<br>nente con minore valore nominale del sistema.<br>Vedere dati teorici in tutti i manuali della macchina                                                                                                    |
|                                       |               | Utilizzare liquidi e solventi compatibili con le parti umide dell'apparecchio.<br>Vedere dati tecnici in tutti i manuali della macchina. Leggere le avverten-<br>ze del costruttore dei liquidi e solventi. Per ottenere maggiori informazioni<br>sul materiale, richiedere la scheda di sicurezza (MSDS) al distributore o al<br>rivenditore. |
|                                       |               | Verificare l'apparecchio ogni giorno. Riparare o sostituire immediatamente<br>le parti consumate o danneggiate esclusivamente con pezzi di ricambio<br>originali del produttore.                                                                                                    |
|                                       |               | Assicurarsi che l'apparecchio sia classificato e approvato conformemente<br>alle normative per l'ambiente nel quale si impiega.                                                                                                    |
|                                       |               | Utilizzare l'apparecchio solo per l'uso previsto. Contattare il vostro distri-<br>butore per maggiori informazioni.                                                                                                    |
|                                       |               | Mantenere i tubi flessibili e i cavi lontani dalle zone di transito, spigoli, parti<br>in movimento e superfici calde.                                                                                                    |
|                                       |               | Non piegare o piegare eccessivamente i tubi flessibili o utilizzare i tubi flessibili per trainare l'apparecchio.                                                                                                    |
| PERICOLO DI<br>USTIONE                |               | Per evitare gravi ustioni, non toccare liquidi o apparecchiature                                                                                                    |
| Pericolo di fumi e<br>fluidi tossici. | $\land$       | Per problematiche derivanti dal prodotto trattato con occhi, pelle, inala-<br>zione e ingestione fare riferimento alla scheda di sicurezza del fluido uti-<br>lizzato                                                                                                    |
|                                       |               | Conservare i liquidi trattati in contenitori adatti e conformi alle normative applicabili.                                                                                                    |
|                                       |               | Il contatto prolungato con il prodotto trattato può provogaro irritaziono                                                                                                    |

Il contatto prolungato con il prodotto trattato può provocare irritazione alla pelle; durante l'erogazione, utilizzare sempre i guanti di protezione.

#### **INCENDIO E ESPLOSIONE**

Se necessario erogare in zone classificate con pericolo di esplosione, è vietato l'uso dello smartphone a meno di 30 cm di distanza dal fluido al momento dell'erogazione.

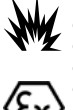

Il prodotto PIUSI B-SMART è stato concepito per essere utilizzato insieme al telefono cellulare dell'utente, solo ed esclusivamente per le operazioni di collegamento, autenticazione e connessione del dispositivo dell'utente alla colonnina al fine di consentire l'esecuzione da remoto di determinate operazioni descritte nel presente manuale.

PIUSI FULL PACK MC BOX

In caso di utilizzo del prodotto PIUSI B-SMART per il rifornimento di benzina o altro carburante o liquido che emetta vapori infiammabili o comunque crei atmosfere potenzialmente esplosive in base alla vigente normativa ATEX (Direttiva 2014/34/EU e relative disposizioni di implementazione nazionali applicabili, ivi incluse eventuali successive modifiche o integrazioni) è assolutamente vietato l'utilizzo del telefono cellulare durante l'erogazione e in ogni caso all'interno di qualsiasi zona classificata ai fini ATEX ai sensi delle norme vigenti, fatto salvo esclusivamente il caso in cui l'apparecchio sia regolarmente certificato ATEX ed abilitato per l'uso nella zona in questione. Il telefono cellulare dovrà quindi rimanere al di fuori di tale zona o essere spento.

L'uso del telefono cellulare da parte dell'utente nelle fasi di rifornimento del mezzo anche con altri liauidi non infiammabili è in oani caso fortemente sconsigliato in quanto può causare distrazioni che possono essere pericolose.

PIUSI declina nel modo più assoluto ogni e qualsiasi responsabilità nel caso di danni alla persona o alle cose dell'utente o a terzi derivanti dal mancato rispetto delle predette avvertenze e/o da qualunque altro comportamento negligente, imprudente o imperito dell'utente.

#### NORME DI PRONTO SOCCORSO Δ

Persone colpite da scariche elettriche

Staccare l'alimentazione, o usare un isolante asciutto per proteggersi nell'operazione di spostamento dell'infortunato lontano da gualsiasi conduttore. Evitare di toccare l'infortunato con le mani nude fino a che quest'ultimo non sia lontano da gualsiasi conduttore. Chiedere immediatamente l'aiuto di persone addestrate e qualificate. Non intervenire sugli interruttori a mani bagnate.

*VIETATO* FUMARE

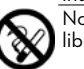

Non fumare vicino al distributore e non usare la pompa vicino a fiamme libere

Indossare un equipaggiamento di protezione che sia:

 idoneo alle operazioni da effettuare; resistente ai prodotti impiegati per la pulizia.

#### NORME DI SICUREZZA 5

CARATTERISTI-**CHE ESSENZIALI** DELL'EQUIPAG-**GIAMENTO DI PROTEZIONE** 

**DISPOSITIVI DI** PROTEZIONE INDIVIDUALE DA INDOSSARE

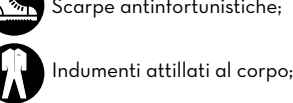

Scarpe antinfortunistiche;

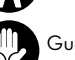

Guanti di protezione;

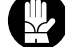

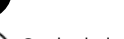

Occhiali di sicurezza;

ALTRI DISPOSITIVI Manuale di istruzioni.

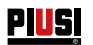

# 6 TRASPORTO, MOVIMENTAZIONE E DISIMBALLO

Durante i periodi di non utilizzo la macchina, sia essa imballata o disimballata, deve essere ricoverata in un luogo protetto dagli agenti atmosferici (pioggia, umidità, sole, ecc...) e dalla polvere.

Per togliere l'imballo in cartone, utilizzare delle forbici o dei taglierini, avendo cura di non danneggiare l'apparecchiatura. Aprire completamente l'imballo ed afferrare la MC BOX B.SMART per successivamente renderne possibile il posizionamento definitivo.

Gli elementi di imballaggio (cartone, legname, cellophan, ecc...) devono essere riposti negli appositi contenitori e non lasciati nell'ambiente o alla portata di bambini in quanto potenziali fonti di pericolo. Lo smaltimento deve avvenire nel rispetto delle norme vigenti nel paese di utilizzo.

Assicurarsi dell'integrità dell'apparecchio verificando che le parti spedite non presentino danni evidenti tali da pregiudicare la sicurezza e la funzionalità. In caso di dubbio, non procedere alla messa in funzione e rivolgersi al servizio di assistenza tecnica del costruttore.

Sull'imballo sono apposte le seguenti indicazioni:

- etichetta riportante le informazioni dell'apparecchiatura (modello, peso, ecc..).

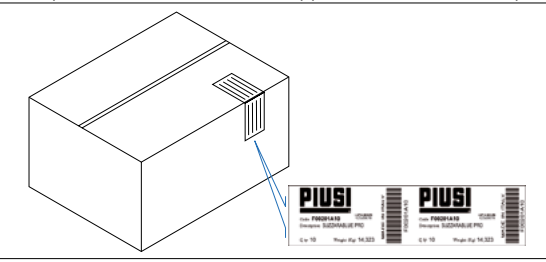

#### 6.1 DIMENSIONI E PESI

| MODELLO            | PESO<br>TOTALE<br>(Kg) | DIMENSIONI<br>IMBALLO (mm) |  |
|--------------------|------------------------|----------------------------|--|
| MC BOX<br>B.SMART  | 5,3                    | 480 x 370 x 265            |  |
| KIT<br>PIEDISTALLO | 15                     | -                          |  |

PIUSI FULL PACK MC BOX

# 7 IDENTIFICAZIONE MACCHINA E COSTRUTTORE

Le stazioni MC BOX B.SMART sono provviste di una targa di identificazione applicata sul telaio che riporta:

- Modello

- Dati tecnici
- Numero di serie / Anno di costruzione
- Marcatura CE - Codice del manuale

ATTENZIONE

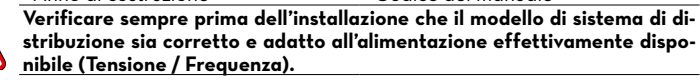

#### 7.1 POSIZIONE DELLE TARGHETTE

Su MC BOX B.SMART vi sono applicate alcune decalcomanie e/o targhette per indicare all'operatore le informazioni di maggior rilevanza. Occorre verificare che nel tempo queste non si deteriorino o si stacchino.

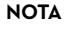

Se dovesse verificarsi questa situazione preghiamo di contattare il nostro ufficio assistenza per farvi spedire copia delle targhe rovinate o mancanti, per riapplicarle dove previsto in origine.

Le decalcomanie presenti sono le seguenti:

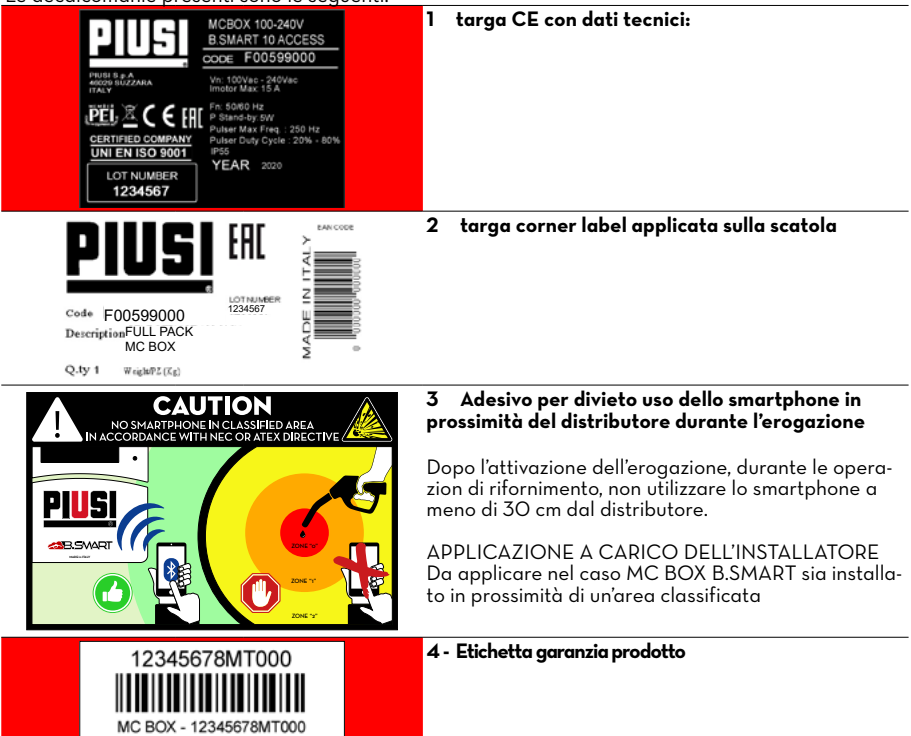

E

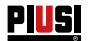

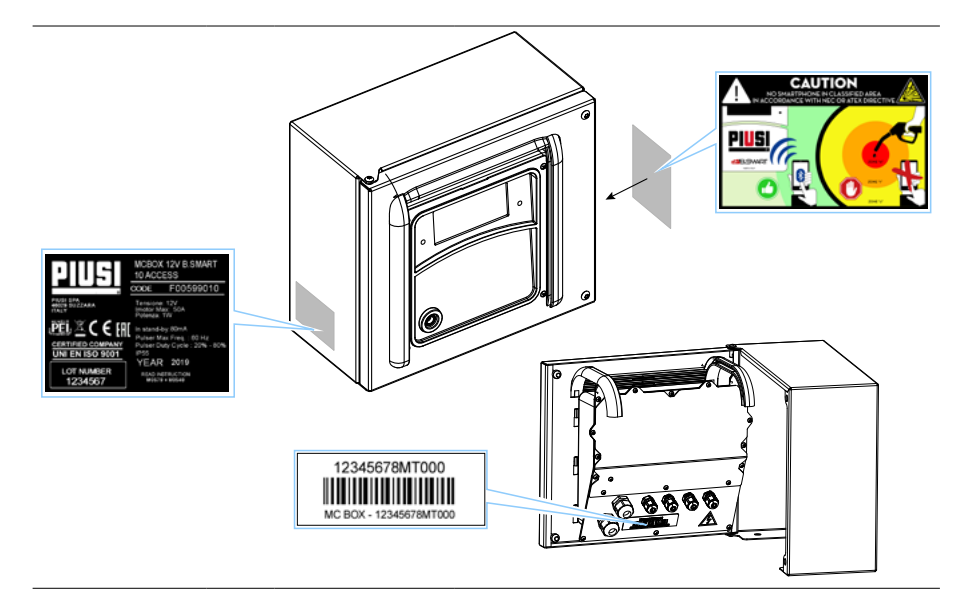

#### 8 DESCRIZIONE DELLE PARTI PRINCIPALI

PREMESSA

B.SMART è un sistema elettronico di controllo dell'erogazione di fluidi tramite smartphone.

Il sistema di controllo è composto da:

#### Una centralina elettronica

dotata di interfaccia BlueTooth (BLE 4.O e successivi), di un display e di led di interfaccia che controlla una pompa di erogazione

#### Una APP

installata su uno smartphone dotato di sistema operativo Android o Apple con sistema operativo loS

#### Una WebAPP

ovvero un portale internet accessibile da qualunque PC o Tablet collegato ad internet da cui tenere sotto controllo tutto l'impianto

- FUNZIONALITÀ DEL SISTEMA
- Configurazione dell'impianto, acquisizione e gestione dei rifornimenti, gestione colonnine di rifornimento, gestione autisti, veicoli e reportistica dettagliata delle erogazioni tramite WebAPP accessibile da qualsiasi PC/Tablet, utilizzando le proprie credenziali
- Erogazione di carburante utilizzando l'APP apposita: PIUSI APP, scaricabile solo per smartphone da Play Store e App Store, la quale si collega alla colonnina/centralina tramite connessione BLE
- Érogazione di carburante utilizzando l'APP apposita anche in zone senza copertura 3/4G e Wi-Fi
- Erogazione tramite iButton associato al singolo autista
- Possibilità di gestire in remoto impianti lontani dalla sede aziendale

PIUSI FULL PACK MC BOX

|                                        | Come si evince dallo schema descrittivo riportato a pag.12 viene riportato un<br>esempio di struttura base del sistema, che mostra la possibilità di:<br>• aestire un'uscita motore                                                                                                    |
|----------------------------------------|----------------------------------------------------------------------------------------------------|
|                                        | <ul> <li>monitorare il livello di 1 serbatoio a seconda delle necessità, anche nel<br/>caso in cui un serbatoio venga condiviso da pompe collegate a diverse<br/>controlino.</li> </ul>                                                                                                    |
|                                        | <ul> <li>gestire più centraline contemporaneamente, all'interno dello stesso im-<br/>pianto</li> </ul>                                                                                                    |
|                                        | Per dettagli più specifici sulle modalità di collegamento e di comunicazione<br>fra le centraline, si rimanda al manuale contenuto nella WebApp di<br>aestione dell'impianto.                                                                                                    |
| COMPATIBILITÀ CON<br>SISTEMI OPERATIVI | Il sistema è compatibile con le seguenti versioni iOS:<br>iOSIO<br>iOSII<br>iOSI2 e successivi                                                                                                    |
|                                        | Il sistema è compatibile con le seguenti versioni Android<br>• 5.0 - 5.1<br>• 6.0<br>• 7.0 - 7.1<br>• 8.0<br>• 9.0 e successivi                                                                                                    |
| EQUIPAGGIAMENTO E<br>CARATTERISTICHE   | Il sistema è costituito da diversi dispositivi:                                                                                                    |
| BOX                                    | <ul> <li>Composto da una centralina elettronica per controllo e gestione erogazioni, dotata di:</li> <li>Display numerico</li> <li>Lettore per iButton</li> <li>Connessione BLE 4.0 (o successivi)</li> <li>Sensori di stato per: allarmi di livello, contalitri, posizionamento della pistola erogatrice</li> <li>Controllo di accessione e spegnimento pompa</li> </ul>                                                 |
| CLOUD                                  | In cui è presente il database per memorizzare le configurazioni dell'impianto<br>e della distributore., gli autisti, le targhe dei veicoli e tutte le erogazioni                                                                                                    |
| WebApp                                 | Interfaccia web utilizzata dal responsabile dell'impianto (manager). Esegue<br>diverse funzioni: monitora le erogazioni (da chi sono state eseguite, quando,<br>in quale centralina), crea/elimina utenti dall'impianto, aggiunge/rimuove cen-<br>traline/colonnine dall'impianto. La solo periferica esterna con cui si collega la<br>WebApp è un lettore USB per iButton                                                |
| дрр                                    | <ul> <li>esegue diverse operazioni:</li> <li>Gestisce due tipologie di utenti: autista e manager</li> <li>Invia comandi alla centralina e riceve risposte, i comandi servono per<br/>eseguire: erogazioni, calibrazione, aggiornare il firmware della centra-<br/>lina, scaricare aggiornamenti di configurazione centralina, gestire gli<br/>autisti o caricare in cloud le erogazioni presenti in centralina</li> </ul> |

E

# **PIUS** Installazione, uso e manutenzione

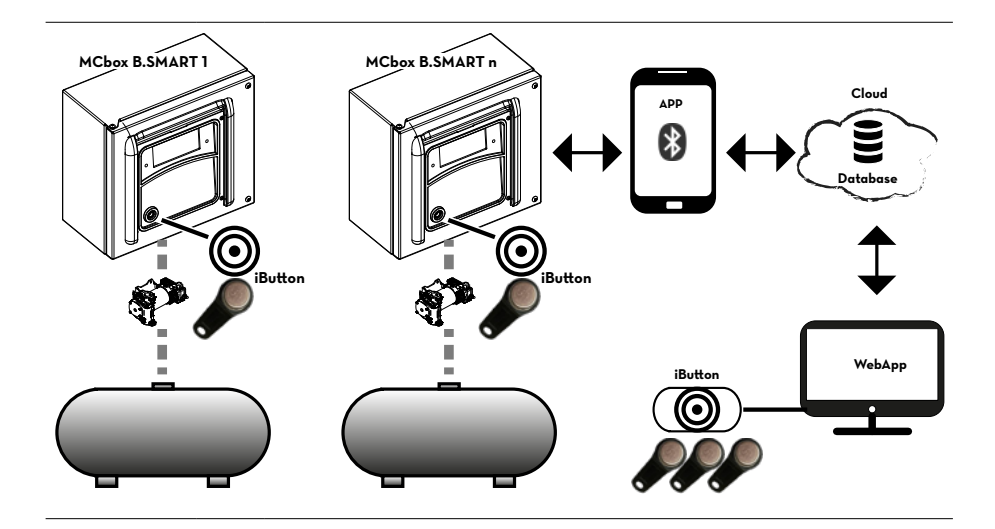

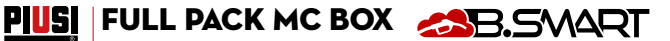

E

### 9 FUNZIONAMENTO

La centralina è alimentata con 100/240 Vac, pilota un motore che può assorbire al massimo una corrente di 15 A. Ha un display retroilluminato a 4 caratteri, lettore iButton, led blu per la connessione bluetooth e rosso per avvertimento/allarme:

DISPLAY

Retroilluminazione attiva:

è avvenuta un'autenticazione del driver o del manager tramite smartphone o

del driver tramite iButton. Il display mostra:

- I aispiay mostra:
   Ia versione del firmware installato,
- il valore dell'erogazione,
- l'ora.
- la codifica di avvertimento o allarme quando il led rosso è acceso,
- lo stato di boot per l'update firmware,
- la percentuale di firmware trasferito.

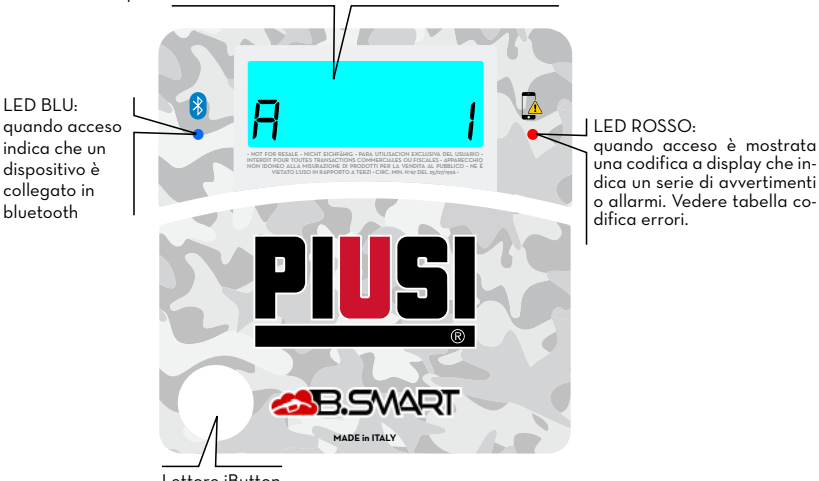

NOTA

Lettore iButton

÷

Led Rosso acceso - L'accensione è dovuta a diversi fattori, ogni volta che il led si accende il display mostra una codifica indicata da una lettera A, e da un numero incrementale. Ogni volta che il led è acceso non è possibile erogare.

Di seguito, i possibili errori codificati, con i rispettivi metodi di risoluzione:

| Codifica | Descrizione                                   | Approfondimento / Soluzione                                                                                                    |
|----------|-----------------------------------------------|----------------------------------------------------------------------------------------------------|
| ΕI       | WARNING_MASTER_PUMP_<br>GROUPA_LEVEL1_CONTACT | Il contatto 1 associato alla pompa A della centralina prin-<br>cipale è attivo, il led rosso è lampeggiante.                         |
| 23       | WARNING_MASTER_PUMP_<br>GROUPA_LEVEL2_CONTACT | Il contatto 2 associato alla pompa A della centralina prin-<br>cipale è attivo, il led rosso è lampeggiante.                         |
| ΕЭ       | WARNING_MASTER_PUMP_<br>GROUPA_THR1           | Il serbatoio associato alla pompa A della centralina principale<br>ha raggiunto la soglia di livello 1, il led rosso è lampeggiante. |
| EЧ       | WARNING_MASTER_PUMP_<br>GROUPA_THR2           | Il serbatoio associato alla pompa A della centralina principale<br>ha raggiunto la soglia di livello 2, il led rosso è lampeggiante. |
| [9       | WARNING_SLAVE_PUMP_<br>GROUPA_LEVEL1_CONTACT  | Il contatto 1 associato alla pompa A della centralina se-<br>condaria è attivo, il led rosso è lampeggiante.                         |
| C 10     | WARNING_SLAVE_PUMP_<br>GROUPA_LEVEL2_CONTACT  | Il contatto 2 associato alla pompa A della centralina se-<br>condaria è attivo, il led rosso è lampeggiante.                         |
| EII      | WARNING_SLAVE_PUMP_<br>GROUPA_THR1            | Il serbatoio associato alla pompa A della centralina principale<br>ha raggiunto la soglia di livello 1, il led rosso è lampeggiante. |

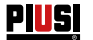

| C 12 | WARNING_SLAVE_PUMP_<br>GROUPA_THR2                    | Il serbatoio associato alla pompa A della centralina secondaria<br>ha raggiunto la soglia di livello 2, il led rosso è lampeggiante.                                       |
|------|-------------------------------------------------------|----------------------------------------------------------------------------------------------------|
| с п  | WARNING_MASTER_PUMP_<br>GROUPA_PROBE_OCIO             | anomalia rilevata sulla linea di collegamento dei sensori di<br>livello. (il Sistema consente l'erogazione manuale)                                                        |
| C 19 | WARNING_MASTER_SLAVE_<br>GROUPA_PROBE_OCIO            | anomalia rilevata sulla linea di collegamento dei sensori di<br>livello. (il Sistema consente l'erogazione manuale)                                                        |
| C25  | WARNING_CANBUS_COM                                    | Anomalia rilevata sulla linea di collegamento fra le cen-<br>traline. Il Sistema si comporta come negli allarmi probe,<br>consentendo l'erogazione manuale                 |
| R I  | ALARM_MASTER_PUMP_<br>GROUPA_LEVEL1_CONTACT           | Il contatto 1 associato alla pompa A della centralina prin-<br>cipale è attivo, il led rosso è acceso con luce fissa. Non è<br>possibile erogare                           |
| 82   | ALARM_MASTER_PUMP_<br>GROUPA_LEVEL2_CONTACT           | Il contatto 2 associato alla pompa A della centralina prin-<br>cipale è attivo, il led rosso è acceso con luce fissa. Non è<br>possibile erogare                           |
| RB   | ALARM_MASTER_PUMP_<br>GROUPA_THR1                     | Il serbatoio associato alla pompa A della centralina princi-<br>pale ha raggiunto la soglia di livello 1, il led rosso è acceso<br>con luce fissa. Non è possibile erogare |
| ЯЧ   | ALARM_MASTER_PUMP_<br>GROUPA_THR2                     | Il serbatoio associato alla pompa A della centralina princi-<br>pale ha raggiunto la soglia di livello 2, il led rosso è acceso<br>con luce fissa. Non è possibile erogare |
| R9   | ALARM_SLAVE_PUMP_<br>GROUPA_LEVEL1_CONTACT            | Il contatto 1 associato alla pompa A della centralina se-<br>condaria è attivo, il led rosso è acceso con luce fissa. Non<br>è possibile erogare                           |
| A 10 | ALARM_SLAVE_PUMP_<br>GROUPA_LEVEL2_CONTACT            | Il contatto 2 associato alla pompa A della centralina se-<br>condaria è attivo, il led rosso è acceso con luce fissa. Non<br>è possibile erogare                           |
| RII  | ALARM_SLAVE_PUMP_<br>GROUPA_LEVEL1_THR1               | Il serbatoio associato alla pompa A della centralina princi-<br>pale ha raggiunto la soglia di livello 1, il led rosso è acceso<br>con luce fissa. Non è possibile erogare |
| R 12 | ALARM_SLAVE_PUMP_<br>GROUPA_LEVEL1_THR2               | Il serbatoio associato alla pompa A della centralina se-<br>condaria ha raggiunto la soglia di livello 2, il led rosso è<br>acceso con luce fissa. Non è possibile erogare |
| 828  | ALARM_BUFFER_FULL                                     | Il buffer delle erogazioni è pieno. Occorre portare in cloud<br>tutte le erogazioni contenute in centralina                                                                |
| 829  | ALARM_INACTIVE_PUMP                                   | Non risultano pompe attive (Controllare la configurazione dell'impianto da WebApp)                                                                                         |
| 830  | ALARM_RTC_RESET                                       | L'ora è stata persa. E' necessario scaricare l'orario attuale<br>sulla centralina tramite smartphone                                                                       |
| 83 I | ALARM_RTC_FAULT                                       | Impossibile sincronizzare l'orario (contattare assistenza)                                                                                                    |
| 832  | ALARM_SOFT_MEMORY_<br>DATA_FAULT(Cumulativo)          | Memoria corrotta (è possibile effettuare un ripristino dei<br>dati da backup in WebApp)                                                                                    |
| RBB  | ALARM_HARD_MEMORY_<br>DATA_FAULT(Cumulativo)          | Memoria corrotta ( è possibile effettuare un ripristino dei<br>dati da backup in WebApp)                                                                                   |
| R34  | ALARM_VERY_HARD_<br>MEMORY_DATA_FAULT<br>(Cumulativo) | Memoria Danneggiata (contattare assistenza)                                                                                                    |
|      |                                                       |                                                                                                    |

In merito alle logiche di warning/alarm è bene precisare che una o più centraline possono essere collegate allo stesso serbatoio, o condividere contatti di livello in comune come illustrato nel paragrafo di descrizione del sistema.

In queste situazioni, warning e allarmi provenienti da una centralina, verranno propagati alle altre centraline che condividono la risorsa.

Per dettagli più specifici sulle modalità di collegamento e di comunicazione fra le centraline, si rimanda al manuale contenuto nella WebApp di gestione dell'impianto. PIUSI FULL PACK MC BOX CBS.

# 10 CARATTERISTICHE TECNICHE

| DESTINAZIONE<br>D'USO                                                    | Implementazio<br>privato non sot<br>zialmente espl                                                                    | Implementazione di un sistema di erogazione e controllo di Fluidi per uso<br>privato non sottoposti a normative speciali tipo ATEX per gli ambienti poten-<br>zialmente esplosivi.                                                                                                    |                                                                                                    |  |  |  |
|--------------------------------------------------------------------------|----------------------------------------------------------------------------------------------------|----------------------------------------------------------------------------------------------------|----------------------------------------------------------------------------------------------------|--|--|--|
| ATTENZIONE                                                               |                                                                                                    | NON INSTALLARE MC BOX B.SMART IN AMBIENTI CLASSIFICATI PO-<br>TENZIALMENTE ESPLOSIVI SECONDO LA NORMATIVA ATEX.                                                                                                    |                                                                                                    |  |  |  |
| VARIAZIONI<br>MASSIME<br>PARAMETRI<br>ELETTRICI<br>ATTENZIONE            | I Motori Elettri<br>di tensione di u<br>e Variazioni ma<br>VEDERE DI SE<br>VERIFICARE S<br>MODELLO SIA<br>MENTE DISPO | I Motori Elettrici inseriti nei distributori accettano variazioni massime:<br>di tensione di alimentazione del +/- 5%<br>e Variazioni massime di Frequenza di +/- 2%<br>VEDERE DI SEGUITO LA TABELLA DATI TECNICI<br>VERIFICARE SEMPRE PRIMA DELL'INSTALLAZIONE CHE IL VOSTRO<br>MODELLO SIA CORRETTO E ADATTO ALL'ALIMENTAZIONE EFFETTIVA-<br>MENTE DISPONIBILE (TENSIONE / FREQUENZA). |                                                                                                    |  |  |  |
| Segnale                                                                  | Condizioni stan-<br>dard                                                                                              | Limiti                                                                                                    | Note                                                                                                    |  |  |  |
| Ingresso<br>Alimentazione                                                | 100-240Vac                                                                                                    | Potenza massima<br>assorbita in stand-by<br>di 5W                                                                                                    | La scheda elettronica monta a bordo un<br>alimentatore a tecnologia switching che<br>consente un ampio range di tensioni e<br>frequenze di alimentazione e che quindi<br>rende robusta l'apparecchiatura alle ele-<br>vate fluttuazioni di tensione o frequenza<br>presenti sulle reti di distribuzione di ener-<br>gia elettrica presenti in molte zone del<br>mondo |  |  |  |
| Uscita<br>pilotaggio<br>Motore                                           | 100-240Vac                                                                                                    | Imax = 15 A                                                                                                    |                                                                                                    |  |  |  |
| Interfaccia<br>Chiave<br>Elettronica                                     | Chiave GIALLA<br>(iButton): Ingresso<br>di abilitazione da<br>chiave elettronica<br>PIUSI                             | Attraverso una procedu-<br>ra software si registrano<br>sul PC le chiavi Gialle<br>degli autisti e poi questi<br>autisti vengono abilitati<br>su una o più stazioni di<br>erogazione                                                                                                    | È possibile configurare la presenza o<br>meno di tale chiave                                                                                                    |  |  |  |
| Ingresso contat-<br>to Pistola<br>(solo per versioni<br>ove disponibile) | Contatto pulito<br>oppure segnale<br>elettronico Open<br>Collector (NPN)                                              | Sul contatto pulito (op-<br>pure sull'open collector)<br>verranno erogati circa<br>250 µA a 5 Vdc                                                                                                    | È possibile configurare la presenza o<br>meno di tale contatto, inoltre è possibile<br>configurare la tipologia del segnale (nor-<br>malmente aperto o normalmente chiuso)                                                                                                    |  |  |  |
| Ingresso<br>Pulser IN                                                    | Contatto libero op-<br>pure segnale elettro-<br>nico Open Collector<br>(NPN)                                          | Sul contatto pulito (op-<br>pure sull'open collector)<br>verranno erogati circa<br>250 µA a 5Vdc.<br>Il segnale di ingresso<br>può avere frequenza<br>massima di 300 Hz con<br>un Duty Cycle compreso<br>tra il 20% e il 80%                                                                                                    | II segnale di ingresso puo' avere Fre-<br>quenza massima di 300 Hz con un con<br>un Duty Cycle compreso tra il 20% e il<br>80%                                                                                                    |  |  |  |

E

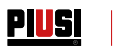

| Ingresso<br>contatto<br>Livello 1<br>(solo per ver-<br>sioni<br>ove disponibile) | Contatto pulito op-<br>pure segnale elettro-<br>nico Open Collector<br>(NPN). Qualora fosse<br>necessario alimentare<br>un sensore di livello,<br>sul morsetto sono di-<br>sponibili anche 24Vdc.<br>La corrente massima<br>disponibile al sensore<br>per la sua alimenta-<br>zione è di 25 mA | Sul contatto pulito (op-<br>pure sull'open collector)<br>verranno erogati circa<br>1mA a 5 Vdc                                                                                                    | È possibile configurare la presenza o<br>meno di tale segnale, inoltre è possibi-<br>le configurare la tipologia del segnale<br>(normalmente aperto o normalmente<br>chiuso per versioni ove previsto). Infine<br>è possibile scegliere l'azione che deve<br>compiere la centralina nel momento in<br>cui riceve questo segnale: può dare solo<br>un allarme a display oppure può inibire<br>totalmente altre erogazioni se si imposta<br>il Blocco Pompa |  |
|----------------------------------------------------------------------------------|----------------------------------------------------------------------------------------------------|----------------------------------------------------------------------------------------------------|----------------------------------------------------------------------------------------------------|--|
| Ingresso<br>contatto<br>Livello 2<br>(solo per ver-<br>sioni<br>ove disponibile) | Contatto pulito op-<br>pure segnale elettro-<br>nico Open Collector<br>(NPN). Qualora fosse<br>necessario alimentare<br>un sensore di livello,<br>sul morsetto sono di-<br>sponibili anche 24Vdc.<br>La corrente massima<br>disponibile al sensore<br>per la sua alimenta-<br>zione è di 25 mA | Sul contatto pulito (op-<br>pure sull'open collector)<br>verranno erogati circa<br>250 µA a 5 Vdc                                                                                                    | È possibile configurare la presenza o<br>meno di tale segnale, inoltre è possibi-<br>le configurare la tipologia del segnale<br>normalmente aperto o normalmente<br>chiuso per versioni ove previsto). Infine<br>è possibile scegliere l'azione che deve<br>compiere la centralina nel momento in<br>cui riceve questo segnale: può dare solo<br>un allarme a display oppure può inibire<br>totalmente altre erogazioni se si imposta<br>il Blocco Pompa  |  |
| Uscita<br>Alimentazione<br>ausiliaria 24<br>Vdc                                  | Uscita ausiliaria a 24<br>Vdc per alimentare<br>dispositivi elettronici<br>esterni                                                                                                    | lmax = 25 mA                                                                                                    | Il dispositivo che sarà alimentato non<br>dovrà assorbire più di 25 mA con alimen-<br>tazione a 24 Vdc. Tipicamente potrebbe<br>essere un sensore di livello                                                                                                    |  |
| Fusibili                                                                         | F1 (ingresso alimentazi<br>F2 (uscita motore) 20<br>F3 (uscita AC/DC) 800                                                                                                    | one Vac) 800 mA T (ritard<br>A T (ritardato)<br>D mA T (ritardato)                                                                                                    | lato)                                                                                                    |  |
| Grado<br>Protezione IP                                                           | IP 55                                                                                                    |                                                                                                    |                                                                                                    |  |
| Temperatura di<br>Lavoro                                                         | Da -10°C a +40°C                                                                                                    |                                                                                                    |                                                                                                    |  |
| Temperatura di<br>stoccaggio                                                     | Da -20°C a +60°C                                                                                                    |                                                                                                    |                                                                                                    |  |
| Umidità                                                                          | < 90%                                                                                                    |                                                                                                    |                                                                                                    |  |
| Distanze<br>cablaggi                                                             | Distanza max pulser<br>Distanza max sensori<br>di livello                                                                                                    | 15 mt<br>100 mt                                                                                                    |                                                                                                    |  |
| Limiti<br>Visualizzazione<br>e Conteggio                                         | La sequenza della virg<br>La quantità massima e<br>impostata litri/galloni/r<br>0.00<br>PRESET: Quantità<br>massima preimpo-<br>stabile                                                                                                    | gola mobile: 0.00 -> 99.99 -> 999.9 -> 9999<br>erogabile è di 9999 unità indipendentemente dall'unità di misura<br>i/pinte<br><b>9.999</b> → <b>99.99</b> → <b>999.9</b> → <b>9999</b><br>9999 litri/galloni/pinte |                                                                                                    |  |
| Memorie                                                                          | La Centralina Elettroni<br>- Fino a 500 Utenti<br>- Fino a 500 erogazior                                                                                                    | ılina Elettronica può memorizzare:<br>OO Utenti<br>OO erogazioni                                                                                                    |                                                                                                    |  |

#### PIUSI FULL PACK MC BOX

#### 11 USO 11.1 **USO PREVISTO**

MC BOX B.SMART è stato progettato per la gestione delle erogazioni di piú stazioni di rifornimento ad uso privato.

App e web app dedicate, ne rendono semplice l'uso, restituendo il riepilogo di tutte le erogazioni.

**ATTENZIONE** Condizioni ambientali d'uso

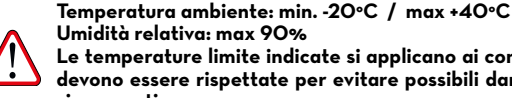

Umidità relativa: max 90% Le temperature limite indicate si applicano ai componenti della pompa e devono essere rispettate per evitare possibili danneggiamenti o malfunzionamenti.

#### 11.2 **USO NON PREVISTO**

**ATTENZIONE** Liavidi infiammabili e atmosfera esplosiva

MC BOX B.SMART NON è STATO PROGETTATO SECONDO LA NORMA-TIVA ATEX O PER OPERARE IN AMBIENTI CON ATMOSFERA POTEN-ZIALMENTE ESPLOSIVA. NON INSTALLARE MC BOX B.SMART IN LUOGHI POTENZIALMENTE

ESPLOSIVI.

Il sistema non è stato progettato per la distribuzione di benzina, liquidi infiammabili con punto di esplosione <55°C/131°F, o per operare in ambienti con atmosfera potenzialmente esplosiva.

Se ne vieta pertanto l'utilizzo nelle sopra citate condizioni.

**ATTENZIONE** Uso non previsto

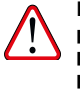

È assolutamente vietato l'utilizzo del sistema per scopi diversi da quelli previsti. Ogni altro utilizzo che non sia quello per cui il sistema è stato progettato e descritto in questo manuale si considera USO IMPROPRIO, pertanto la Piusi S.p.A. declina ogni responsabilità per eventuali danni causati a cose, persone, animali o al sistema stesso.

#### 11.3 **USO SCORRETTO RAGIONEVOLMENTE PREVEDIBILE**

lo smartphone è per MCbox B.SMART uno strumento indispensabile per impostare e registrare le erogazioni gestite dal sistema, ma ne è vietato l'uso al momento dell'erogazione nelle vicinanze del distributore.

**ATTENZIONE** 

È assolutamente vietato l'utilizzo del telefono cellulare durante l'erogazione di benzina o altro carburante o liquido che emetta vapori infiammabili o comunque crei atmosfere potenzialmente esplosive, in ogni caso all'interno di qualsiasi zona classificata ai fini ATEX ai sensi delle norme vigenti, fatto salvo esclusivamente il caso in cui l'apparecchio sia regolarmente certificato ATEX ed abilitato per l'uso nella zona in guestione. Il telefono cellulare dovrà quindi rimanere al di fuori di tale zona o essere spento.

**ATTENZIONE** 

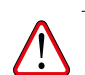

Utilizzare lo smartphone solo ed esclusivamente per le operazioni di collegamento, autenticazione e connessione dal dispositivo dell'utente al distributore. Durante il rifornimento del mezzo, anche con liquidi non infiammabili, l'uso del telefono è in ogni caso fortemente sconsigliato in quanto può causare distrazioni che possono essere pericolose.

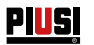

### 12 INSTALLAZIONE 12.1 INSTALLAZIONE DEL BOX

| Р | R | E, | м | F | S | 5/ | ١. |  |
|---|---|----|---|---|---|----|----|--|
|   |   |    |   |   |   |    |    |  |
|   |   |    |   |   |   |    |    |  |

AVVERTENZA

Personale

autorizzato all'installazione MC BOX B.SMART può essere installato all'aperto. Tuttavia è consigliabile la collocazione al riparo di una tettoia per assicurarne una vita più lunga e offrire maggior comfort durante l'uso in caso di cattivo tempo.

L'installazione deve essere eseguita da personale specializzato e realizzata secondo le istruzioni fornite nel presente capitolo.

Tutte le operazioni di installazione devono essere eseguite solo da personale competente e autorizzato, che deve:

- Installare il sistema in un luogo asciutto e ben ventilato;

- Provvedere alla corretta installazione degli accessori necessari al corretto funzionamento dell'apparecchio.

ATTENZIONE

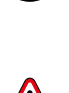

- Utilizzare esclusivamente gli accessori in dotazione al sistema. L'APPARECCHIO È AD ESCLUSIVO USO PROFESSIONALE

È assolutamente vietato l'utilizzo di accessori inadatti e non forniti con il sistema. Piusi S.p.A. declina ogni responsabilità per danni a persone, cose o all'ambiente, dovuti alla mancata osservanza di questa prescrizione.

MC BOX B.SMART deve essere installato in luogo sufficientemente illuminato, in conformità con le normative vigenti..

MC BOX B.SMART è stato progettato per essere utilizzato in luogo asciutto. In caso di installazione all'esterno, predisporre una copertura di protezione adeguata.

MCbox B-SMART può essere installato a parete o su piedistallo.

Per il fissaggio a parete sarà necessario munirsi di nr. 4 viti M8.

Per il fissaggio a piedistallo munirsi di nr. 4 viti M6.

Di seguito, sono riportati gli schemi con gli interassi delle forature per una precisa installazione.

ll piedistallo è un accessorio Piusi non incluso nella fornitura di MCbox B-SMART.

#### **FISSAGGIO A MURO**

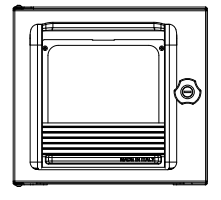

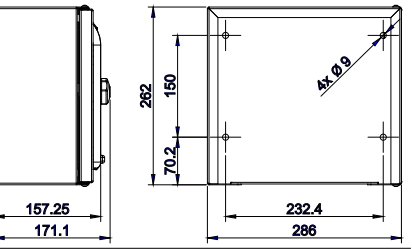

# PULL PACK MC BOX CBS

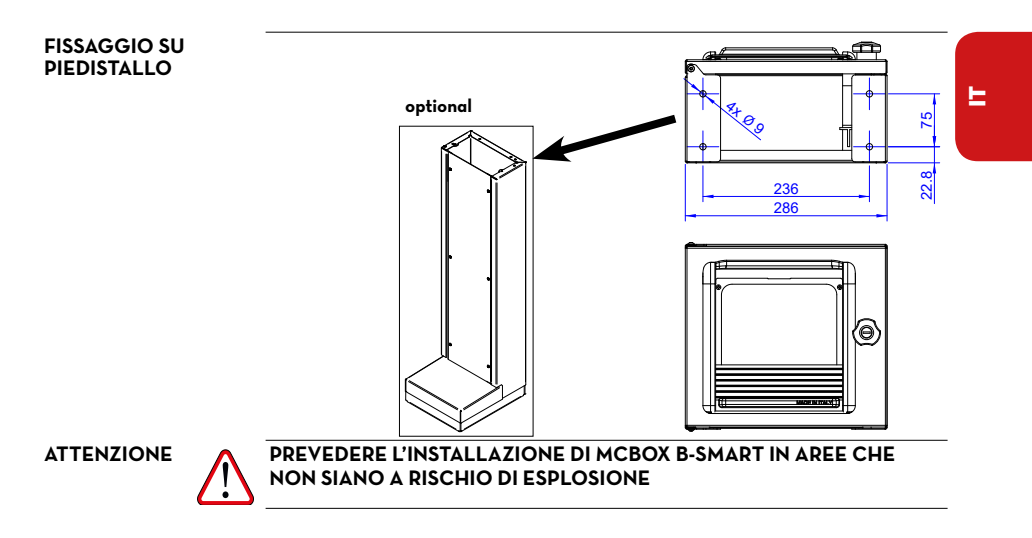

#### 12.2 AREA PERICOLOSA

Qualsiasi distributore di carburante è un'area pericolosa come definito nel Codice elettrico nazionale. L'installazione deve avvenire in conformità con i seguenti standard:

- Codice elettrico nazionale (NFPA No. 70)
- Codice per impianti di erogazione di carburante per motori e garage di riparazione (NFPA No. 30A)

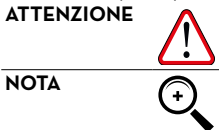

al erogazione ai carburante per motori e garage al riparazione (NFPA No. SOA) L'installatore è responsabile di informarsi e rispettare tutti i codici locali. MC BOX BSMART è previsto per un uso in un'area non classificata. Tutte le apparecchiature devono essere installate al di fuori delle aree pericolose. I codici locali possono imporre requisiti di installazione specifici. L'installazione è soggetta all'approvazione dell'autorità locale avente giurisdizione sul sito.

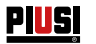

#### 12.3 COLLEGAMENTI ELETTRICI

COLLEGAMENTI ELETTRICI

#### **ATTENZIONE**

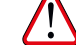

Gli allacciamenti elettrici devono essere eseguiti a regola d'arte da personale specializzato, nel totale rispetto delle norme in vigore nel paese di installazione e delle indicazioni presenti negli schemi elettrici del presente manuale.

Il Pannello Elettronico MC BOX B.SMART NON è provvisto di interruttori di protezione; è pertanto indispensabile installare a monte di MC BOX B.SMART un quadro elettrico di alimentazione dotato di interruttore / sezionatore magnetotermico con portata di corrente adeguata alla linea elettrica e interruttore differenziale idoneo al tipo di carico elettrico. Oppure prevedere un sistema di rapido sezionamento come un collegamento presa/spina da utilizzare in caso di anomalie.

#### ATTENZIONE

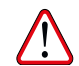

Prima di accedere alle parti elettriche accertarsi di avere staccato tutti gli interruttori generali che portano in tensione l'apparecchio.

Di seguito saranno descritte le operazioni necessarie per eseguire correttamente il cablaggio:

- Apertura coperchio posteriore centralina
- Connettore per l'alimentazione
- Connettore per la pompa
- Connettore per: alimentazione di servizio 24 Vdc, contatto pistola, pulser, contatto di livello 1 e 2
- Collegamento PG centralina
- Chiusura coperchio posteriore centralina
- collegamento ocio su RS485 (se utilizzato)
- collegamento interfaccia con altre centraline canbus

**APERTURA** COPERCHIO POSTERIORE CENTRALINA Svitare tutte le 8 viti del coperchio posteriore della centralina per accedere al vano delle schede elettroniche

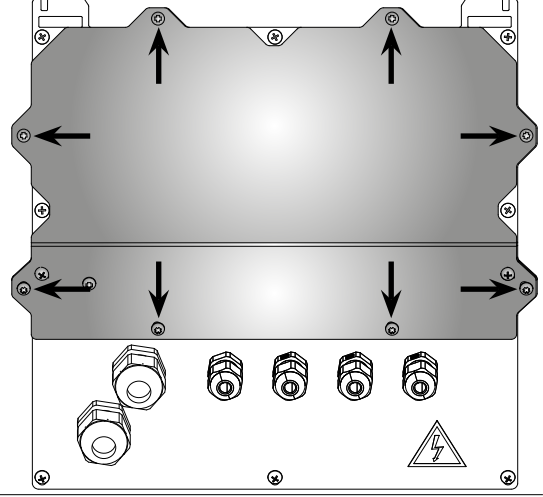

#### COLLEGAMENTO PASSACAVI

Vengono indicati i passacavi da usare per i vari segnali al fine di ottenere un percorso ottimizzato dei cavi all'interno delle centralina

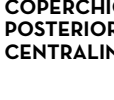

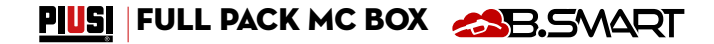

IT (Lingua Originale)

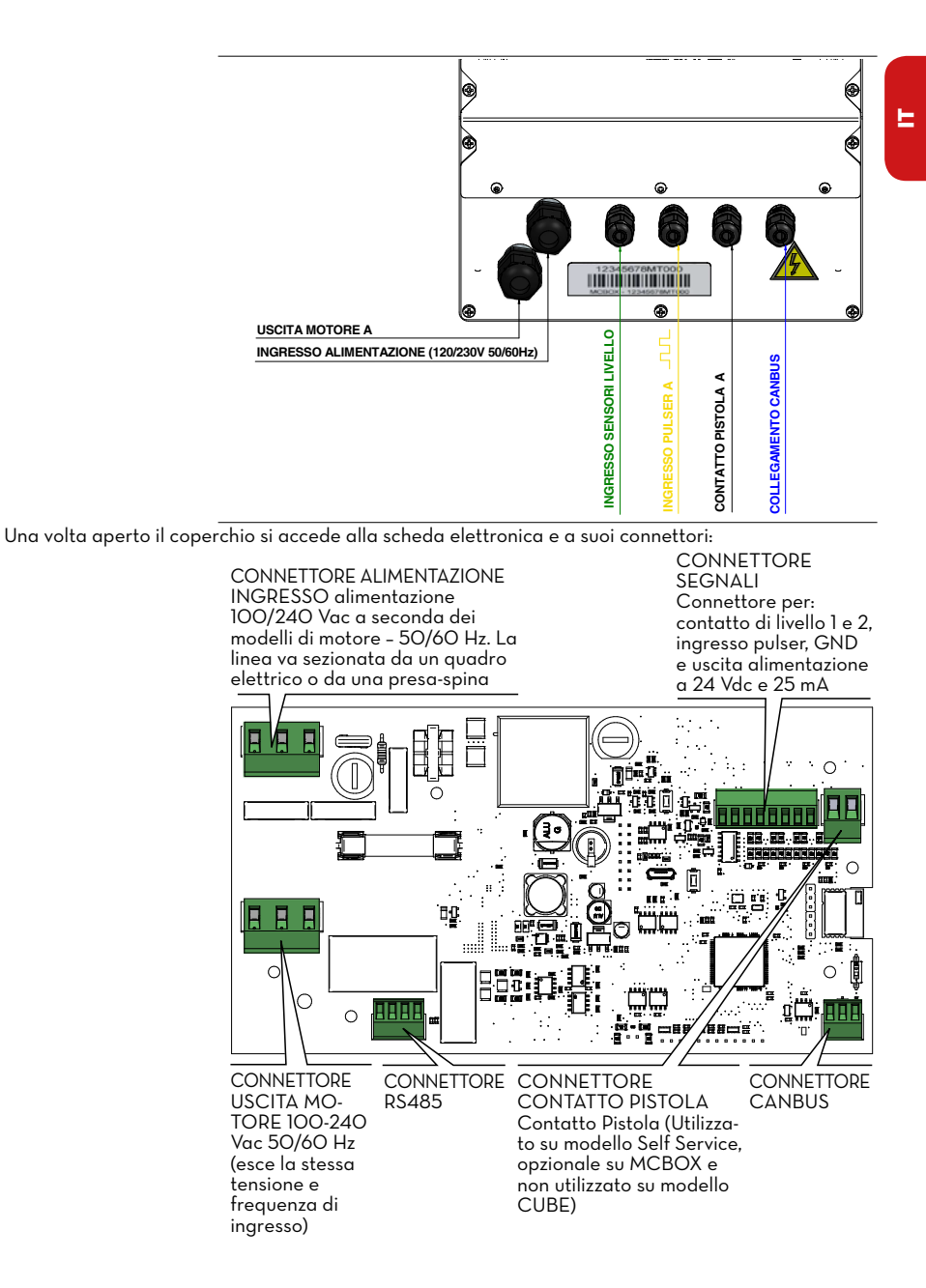

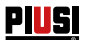

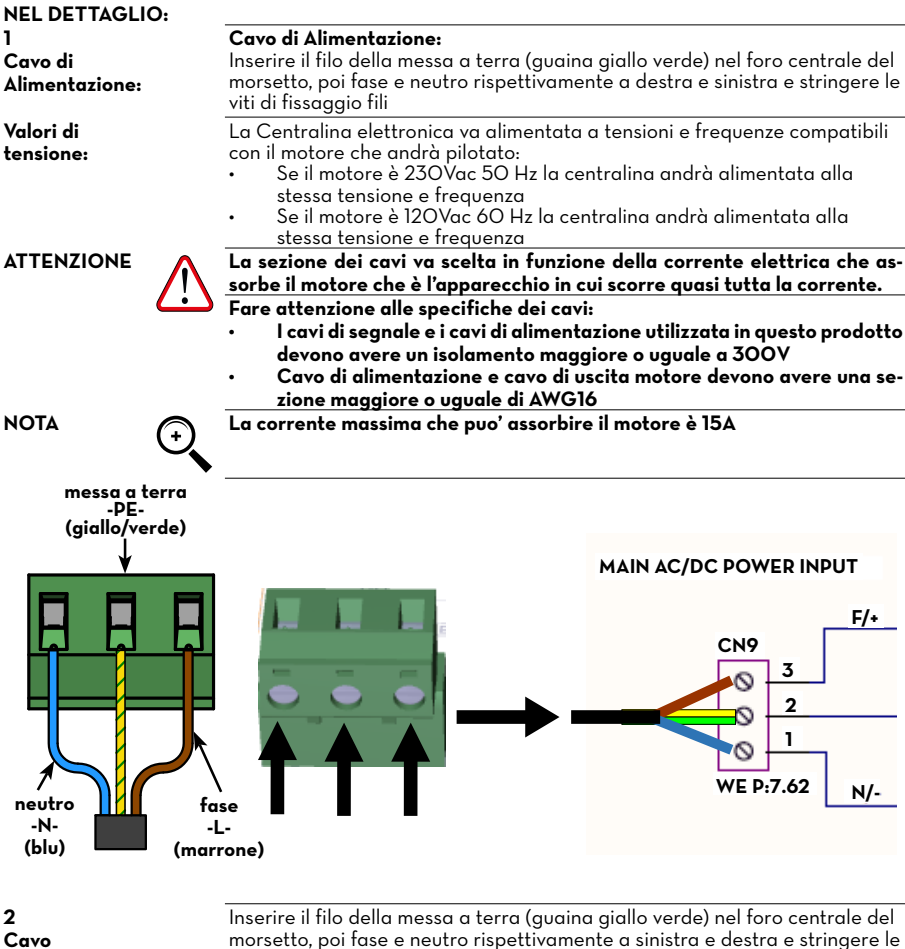

Cavo MOTORE: morsetto, poi fase e neutro rispettivamente a sinistra e destra e stringere le viti di fissaggio fili. Sul morsetto del motore, quando attivo, sono presenti la stessa tensione e

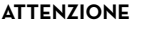

la stessa frequenza che si ha in ingresso dalla linea di alimentazione La sezione del cavo del motore va scelta in funzione della corrente elettrica che assorbe il motore.

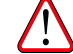

ca che assorbe il motore. Fare attenzione alle specifiche dei cavi precedentemente descritti.

### PIUSI FULL PACK MC BOX CBS

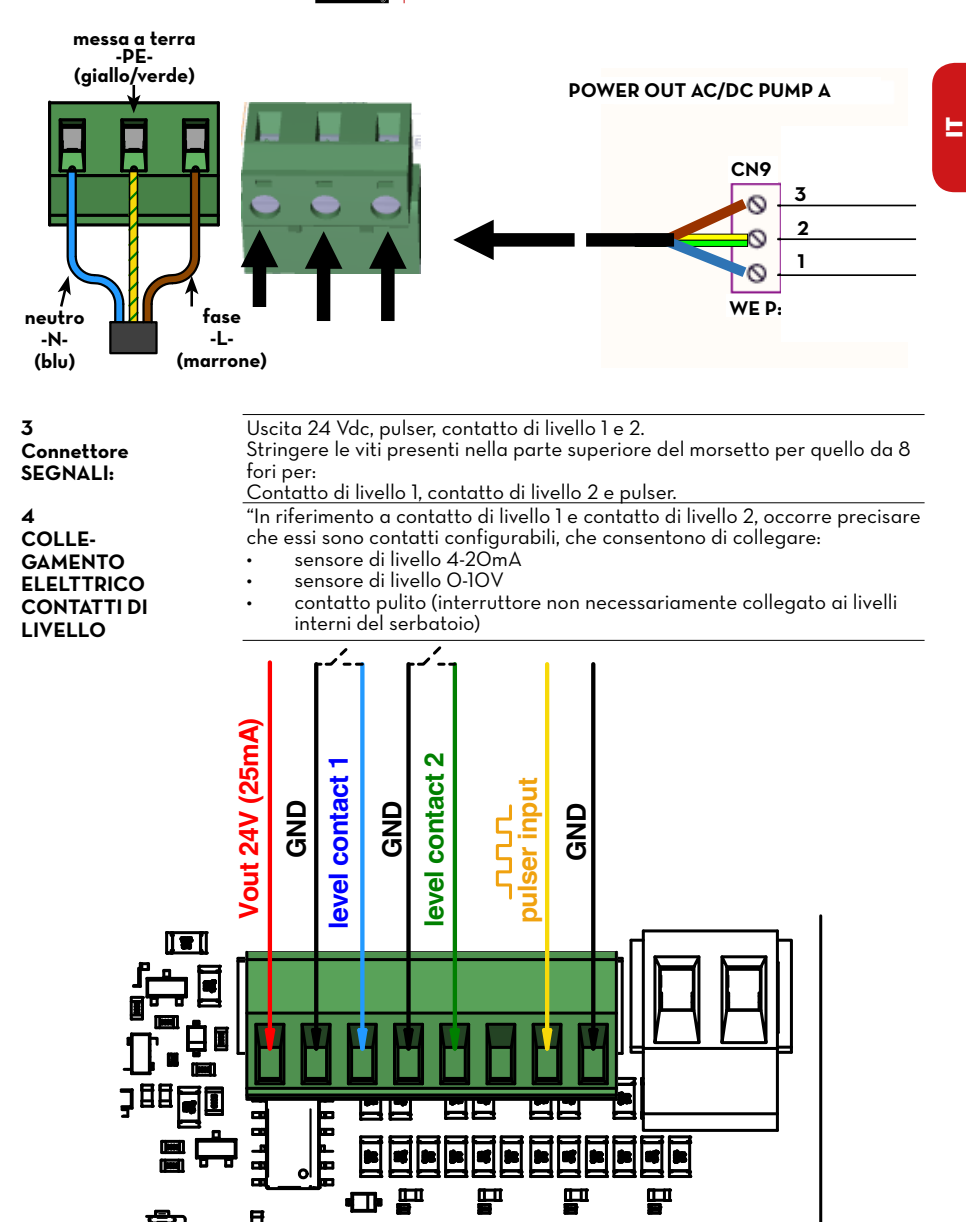

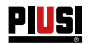

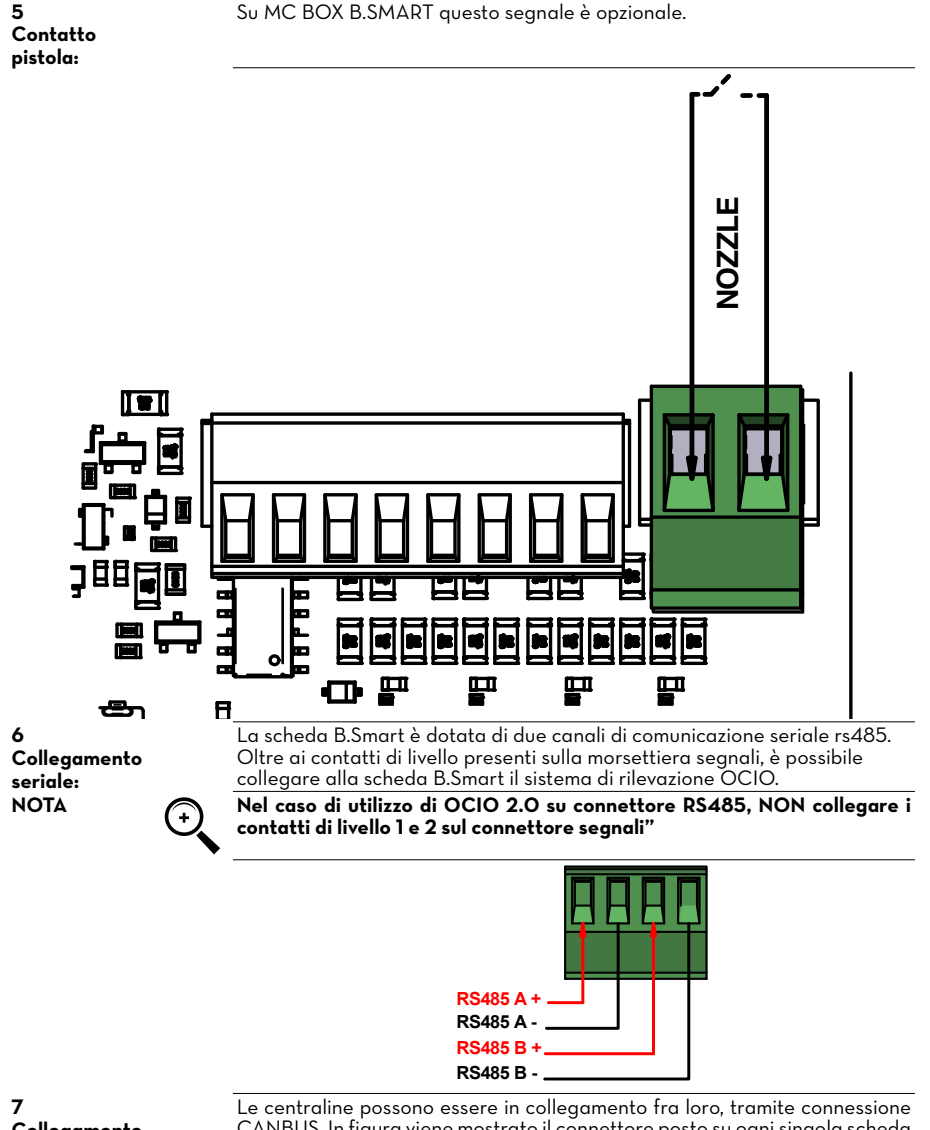

/ Collegamento CANBUS: Le centraline possono essere in collegamento fra loro, tramite connessione CANBUS. In figura viene mostrato il connettore posto su ogni singola scheda e un piccolo schema di collegamento fra n centraline.

#### PIUSI FULL PACK MC BOX

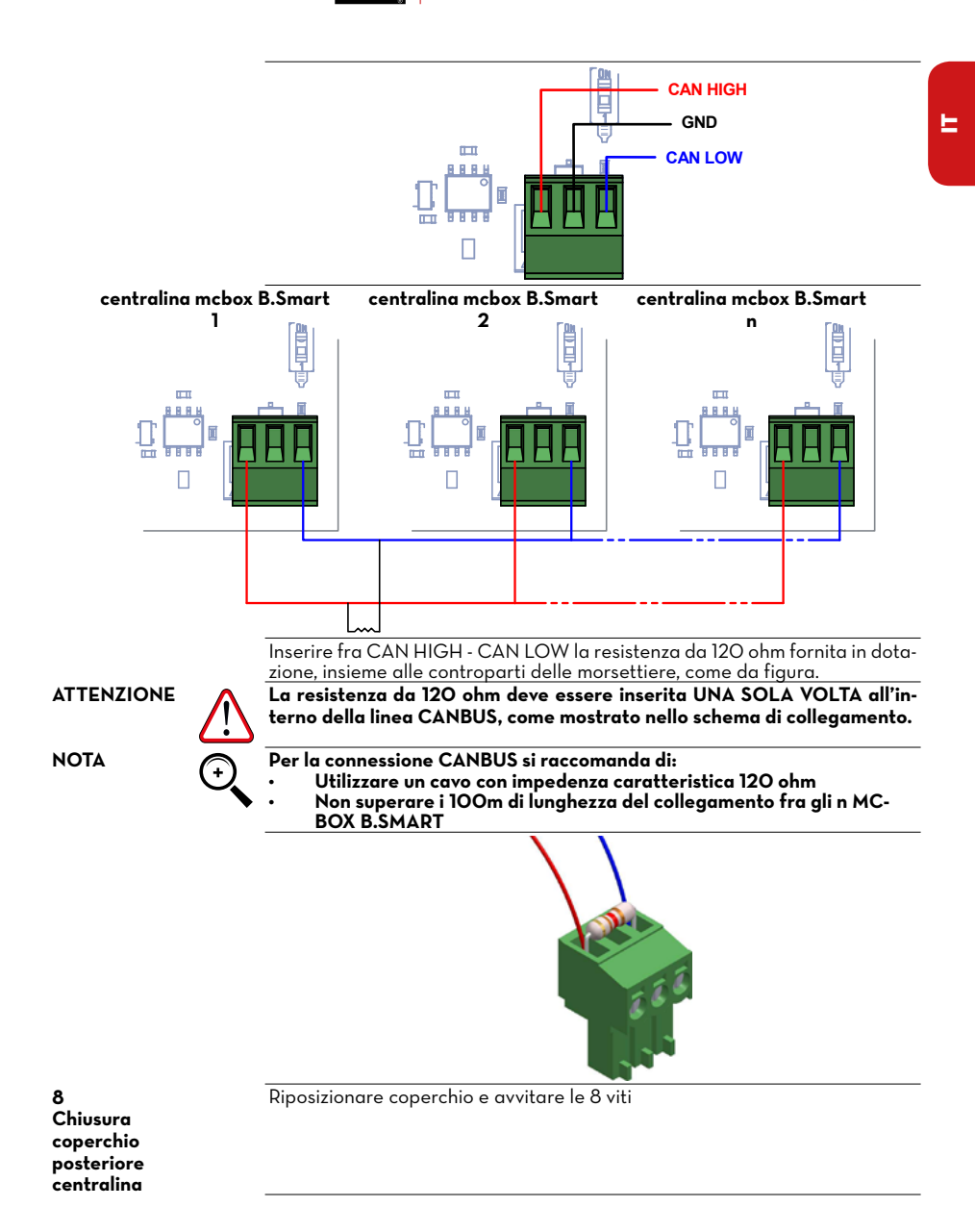

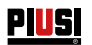

# 13 PRIMA CONFIGURAZIONE

Prima dell'uso è necessario eseguire la configurazione del sistema, mettendo in comunicazione MCbox B-SMART con la App per smartphone e con la WebApp dedicata. In questa sezione, vengono illustrati tutti i passaggi per eseguire correttamente questa configurazione.

Per configurare il sistema è necessario:

Accendere la centralina

Configurare la centralina tramite APP Configurare la centralina tramite WebApp

#### 13.1 ACCENSIONE

#### Di seguito, la sequenza di messaggi dati dal sistema nella fase di accensione

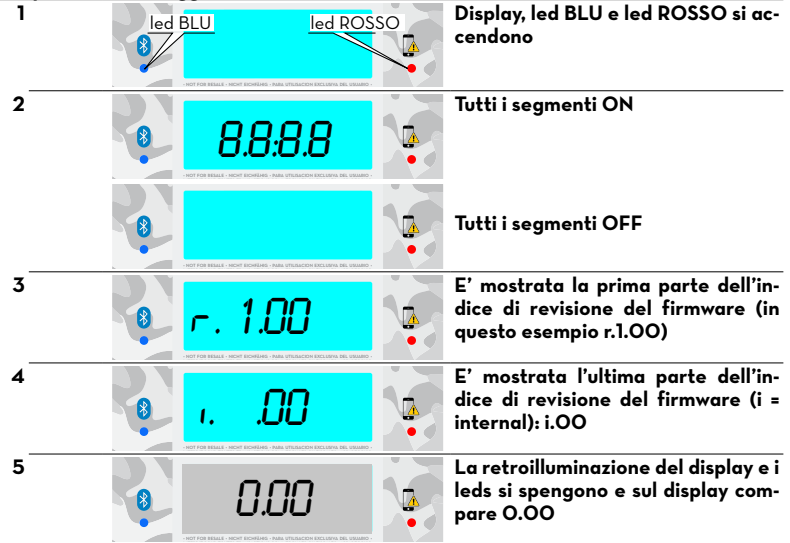

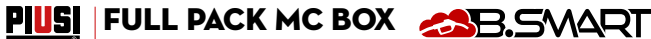

#### 13.2 CONFIGURAZIONE TRAMITE APP E WEBAPP

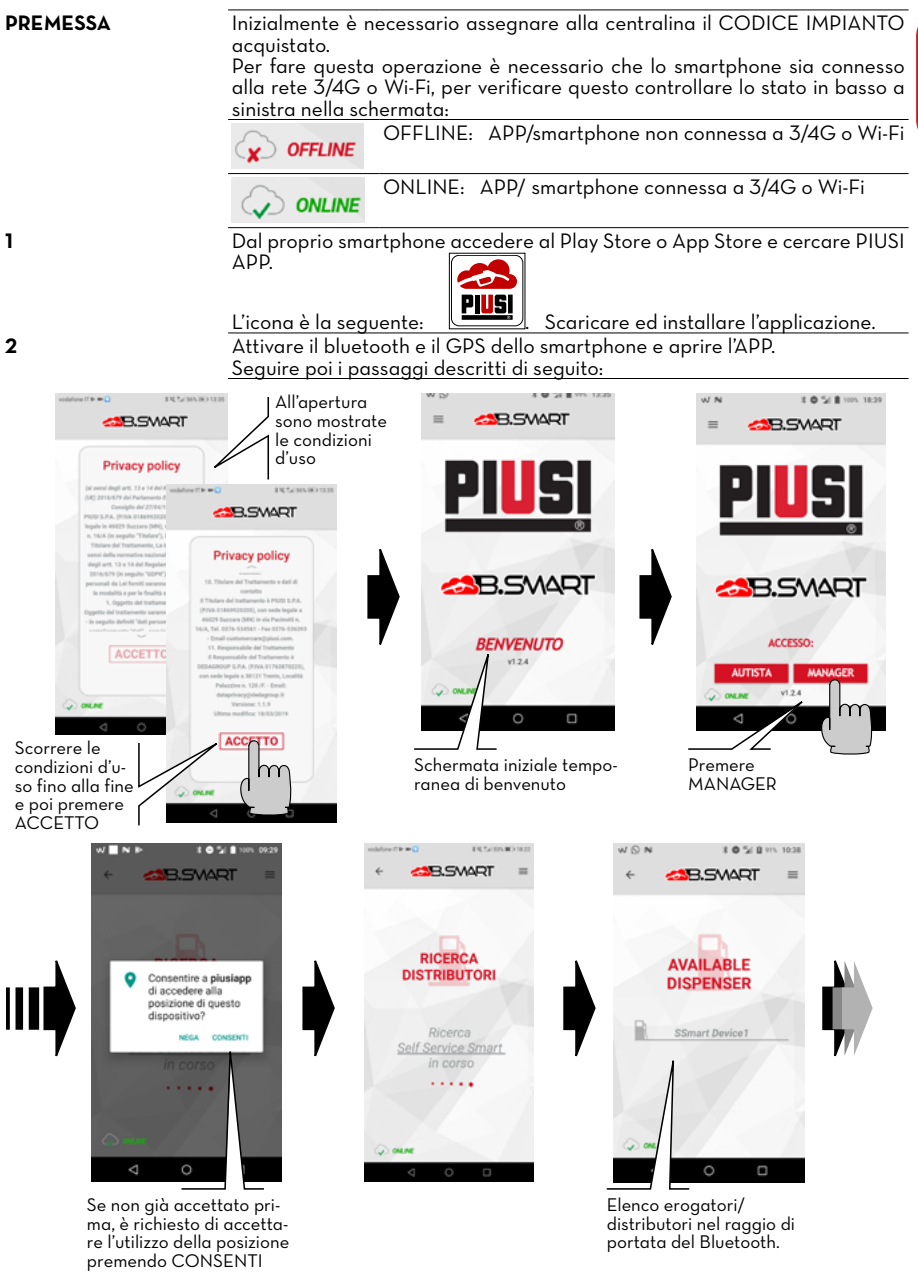

E

PIUSI

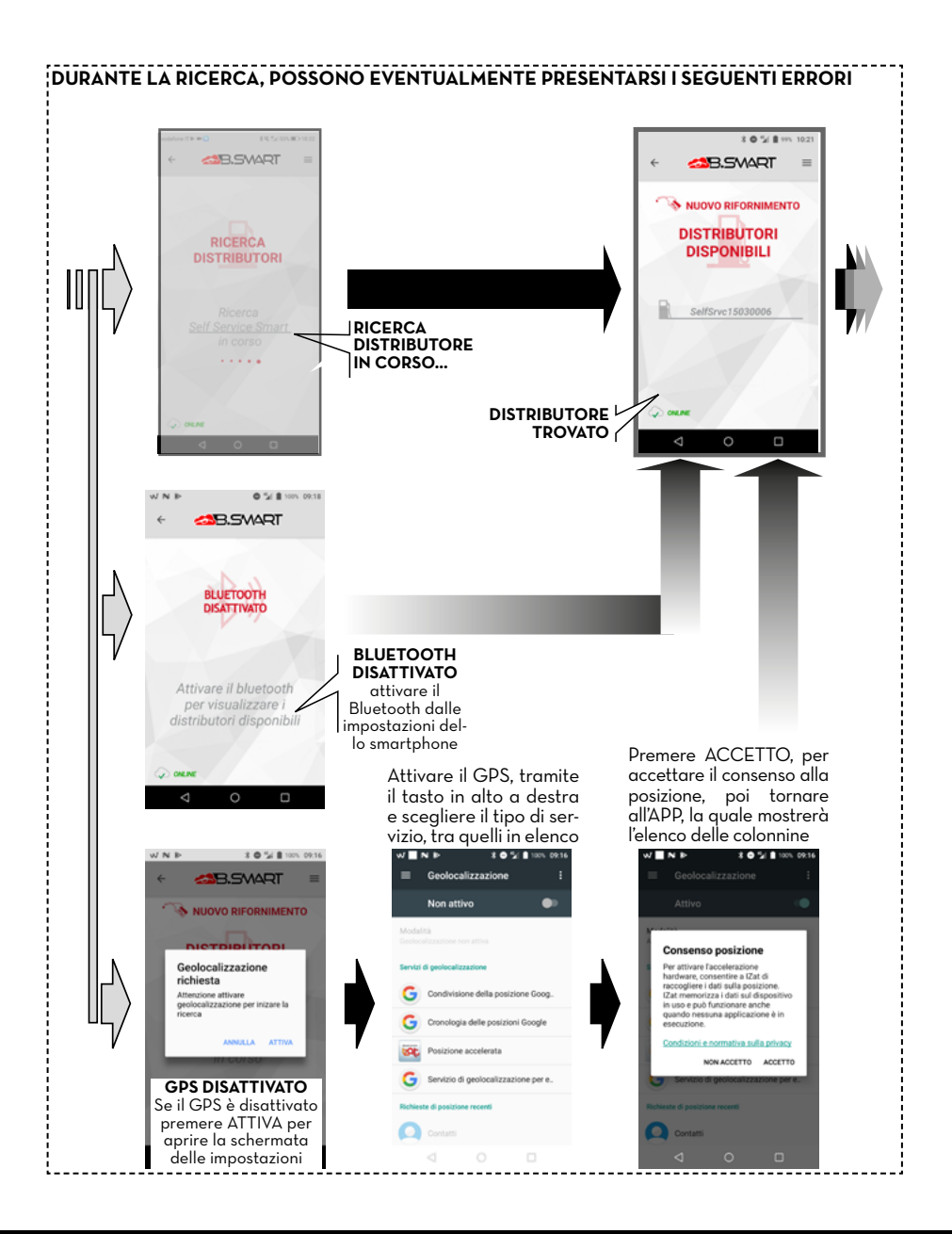

# PIUSI FULL PACK MC BOX CB.SMART

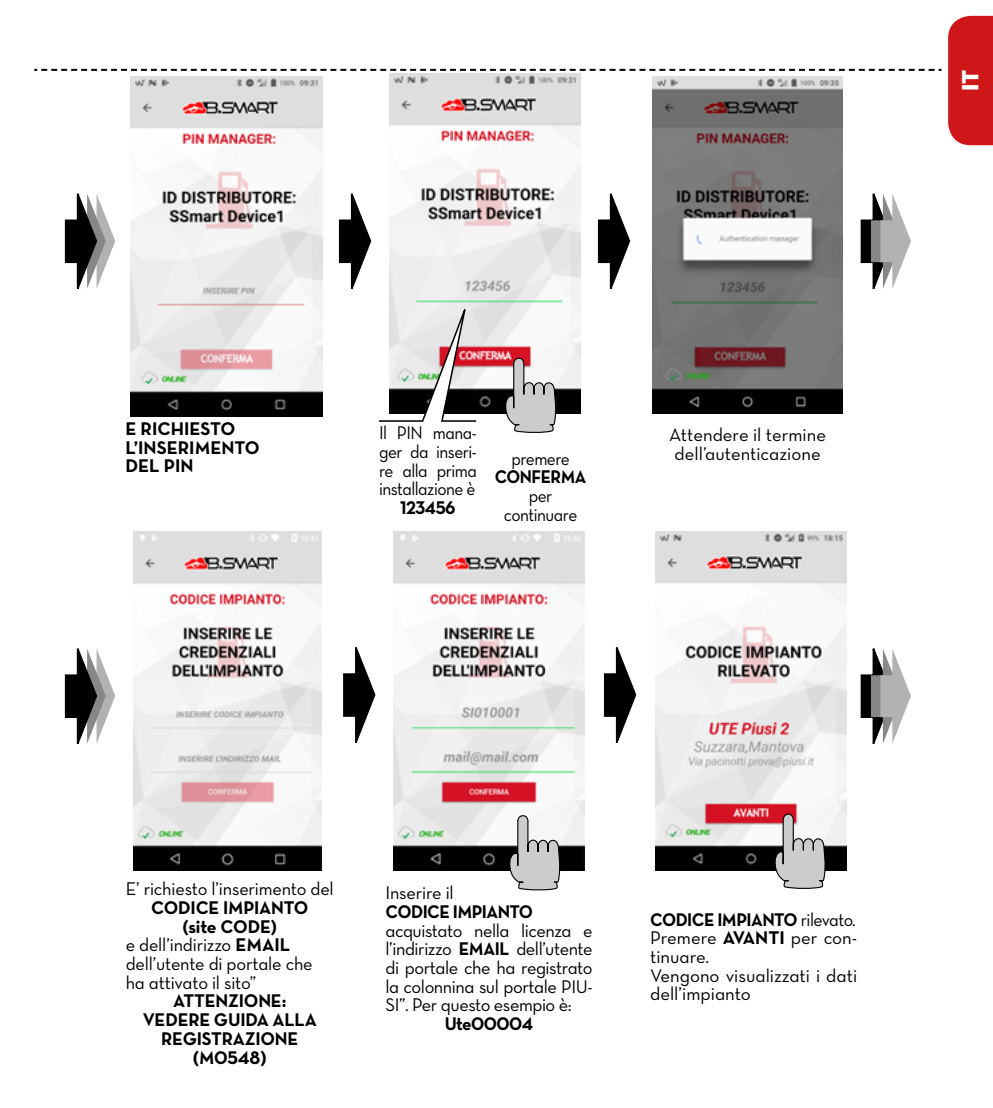

**29** /52

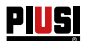

#### Installazione, uso e manutenzione

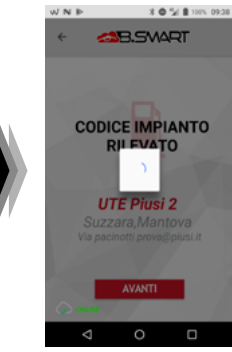

Il distributore è portato in cloud

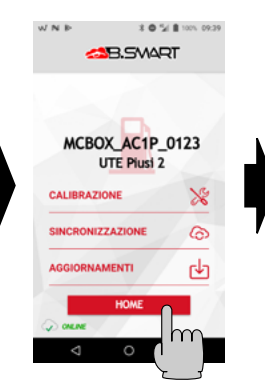

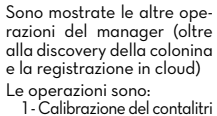

1- Calibrazione del contalitri 2- Sincronizzazione forzata dei dati in aggiunta a tutte la sincronizzazioni automatiche 3- Aggiornamenti Firmware della centralina elettronica Premere HOME per tornare

nell'HOME dell'APP

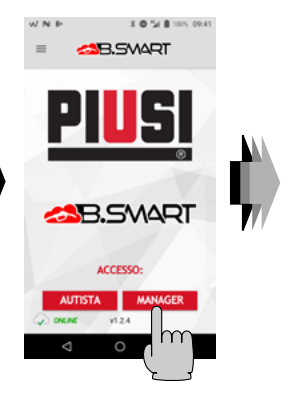

HOME page della APP

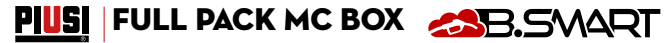

#### 13.3 CONFIGURAZIONE CENTRALINA TRAMITE WEBAPP

PREMESSA

Per dettagliate istruzioni per la registrazione account, vedere LA guida alla registrazione (MO548)

Dopo aver assegnato il CODICE IMPIANTO alla centralina, è necessario verificare se la centralina è presente in cloud. Quindi collegarsi dal proprio browser di navigazione: Google Chrome, Microsoft Edge o Mozilla Firefox al seguente link: https://bsmart.piusi.com/ Si apre la schermata di login della WebApp:

| <u>PIUSI</u>                                                                                           | <ul><li>▲B.SMART</li></ul> |
|----------------------------------------------------------------------------------------------------|----------------------------|
| Username                                                                                               |                            |
| admin.ute2                                                                                             |                            |
| Password                                                                                               |                            |
| Show password                                                                                          |                            |
| Site Code<br>(ute00002                                                                                 |                            |
|                                                                                                    |                            |
|                                                                                                    |                            |
| All'apertura della WebApp inserire:<br>nome utente, password e codice im-<br>pianto, poi premere LOGIN |                            |

E

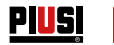

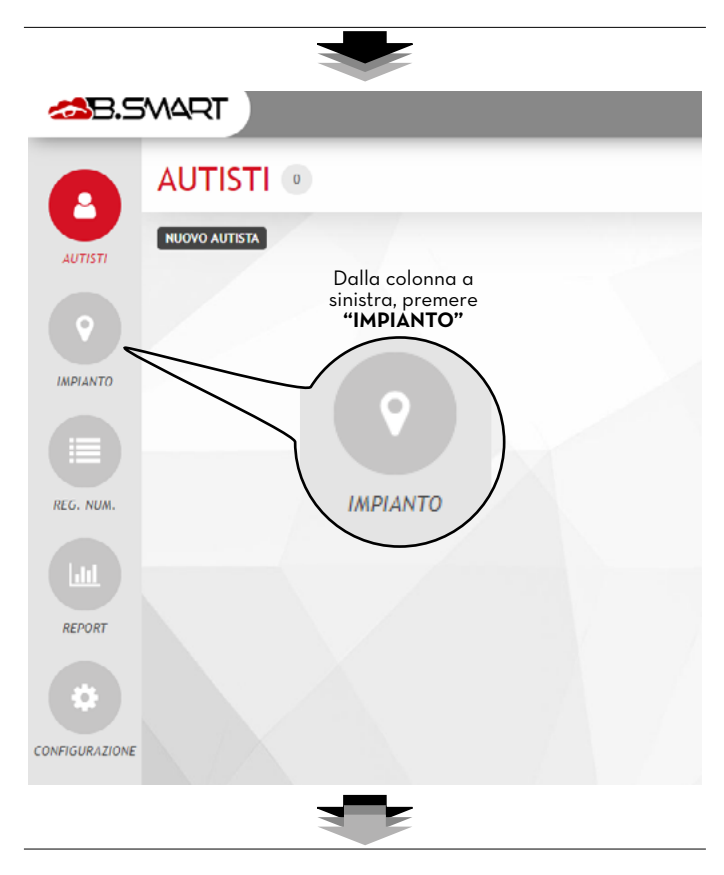

# PUS FULL PACK MC BOX CBS

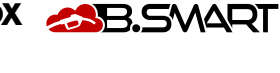

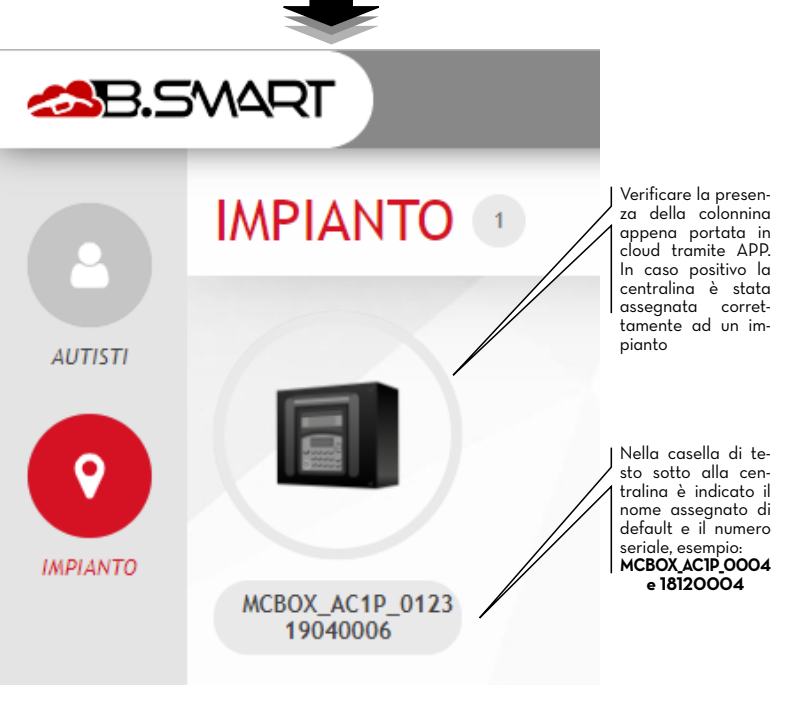

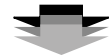

Tutti i dettagli sulle funzioni della WebApp (come gestire gli autisti, registration number, report erogazioni e configurazioni) si trovano sul manuale dedicato, caricato nell'area dedicata della WebApp.

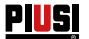

# 14ACCESSO AUTISTA14.1PRIMO ACCESSO AUTISTA DA APP

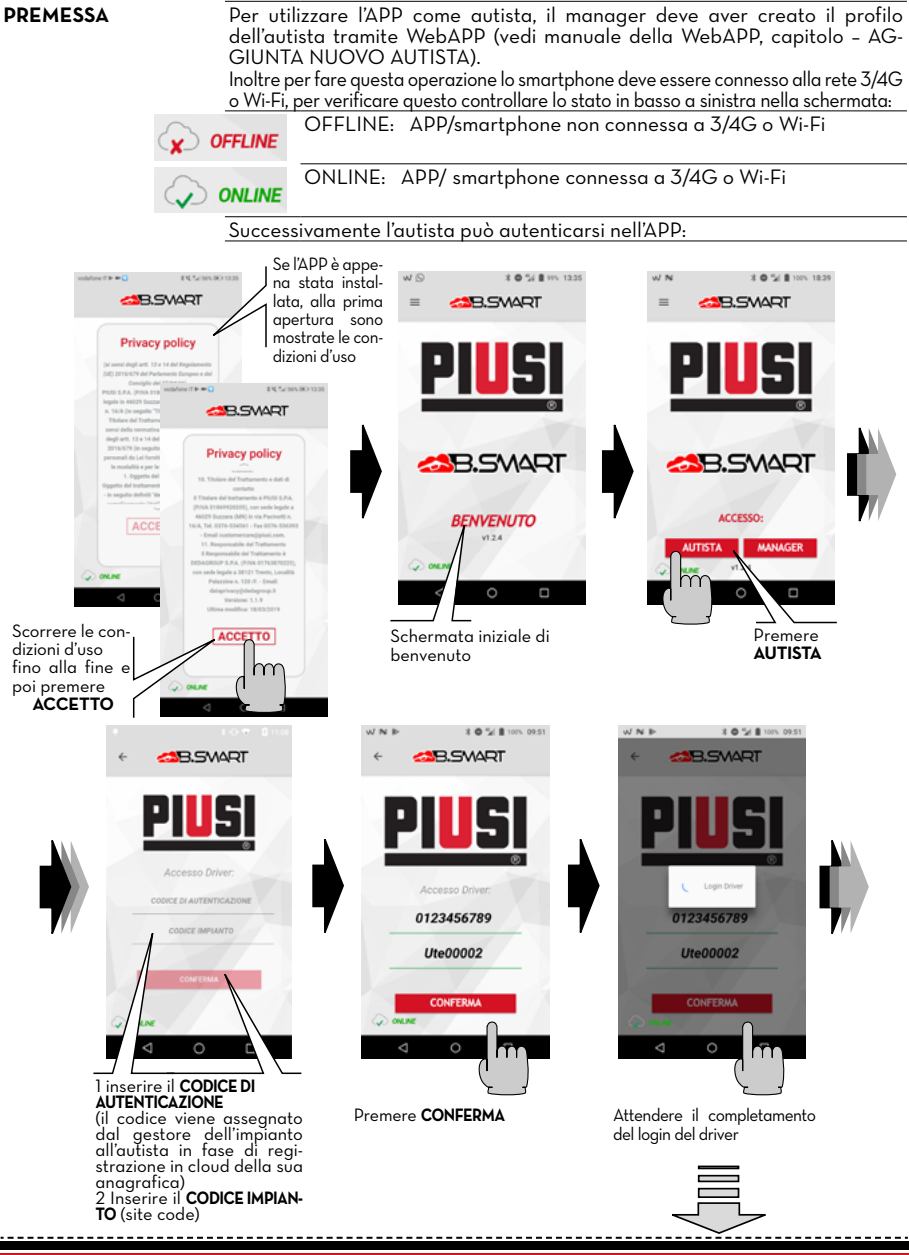

**34** /52

PIUSI FULL PACK MC BOX

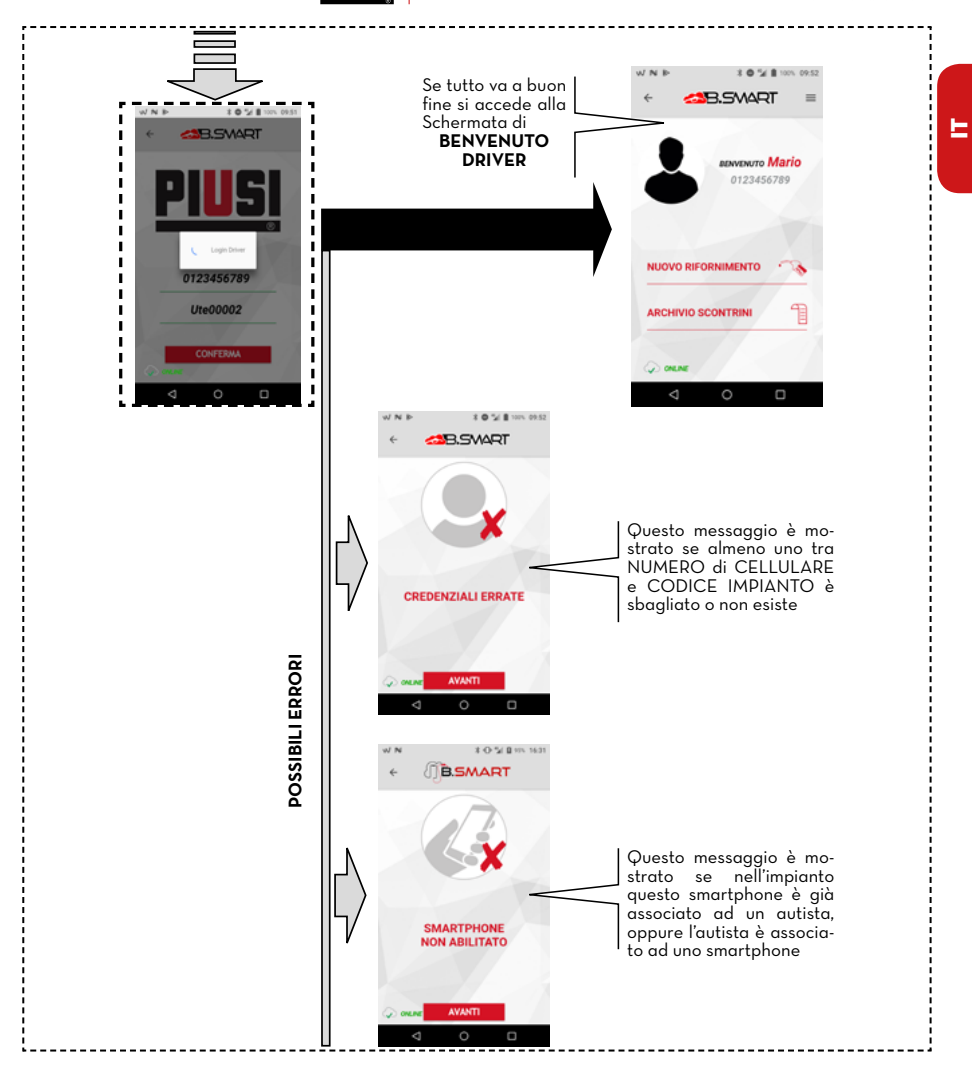

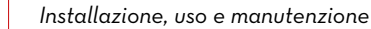

PIUSI

#### **AUTISTA - EROGAZIONE TRAMITE APP** 14.2

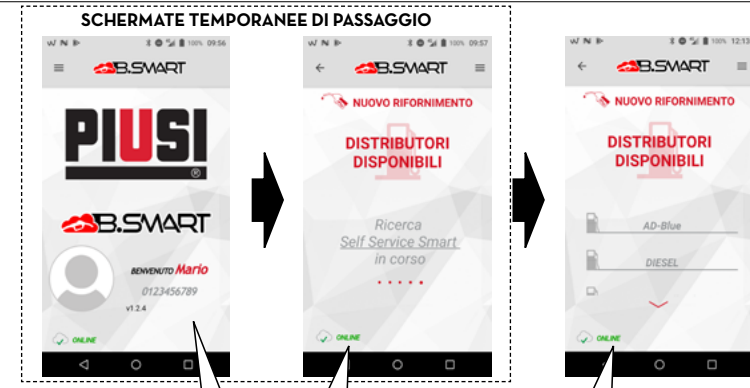

Ad ogni apertura dell'APP, dopo aver eseguito la prima autenticazione, è mo-strato il nome del driver, il numero di cellulare e la foto profilo

Ricerca erogatori-distributori in corso

Elenco erogatori-distributori disponibili e non già occupati

-

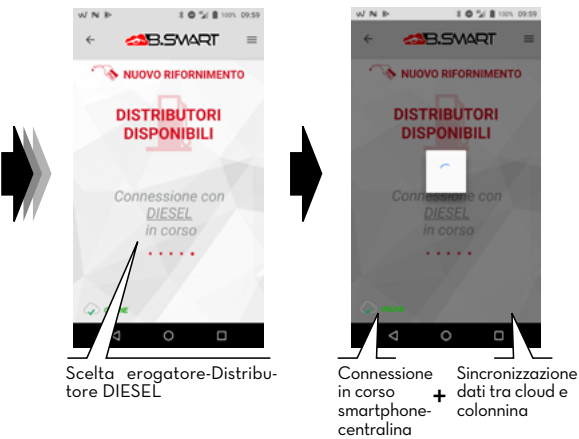

#### PIUSI FULL PACK MC BOX

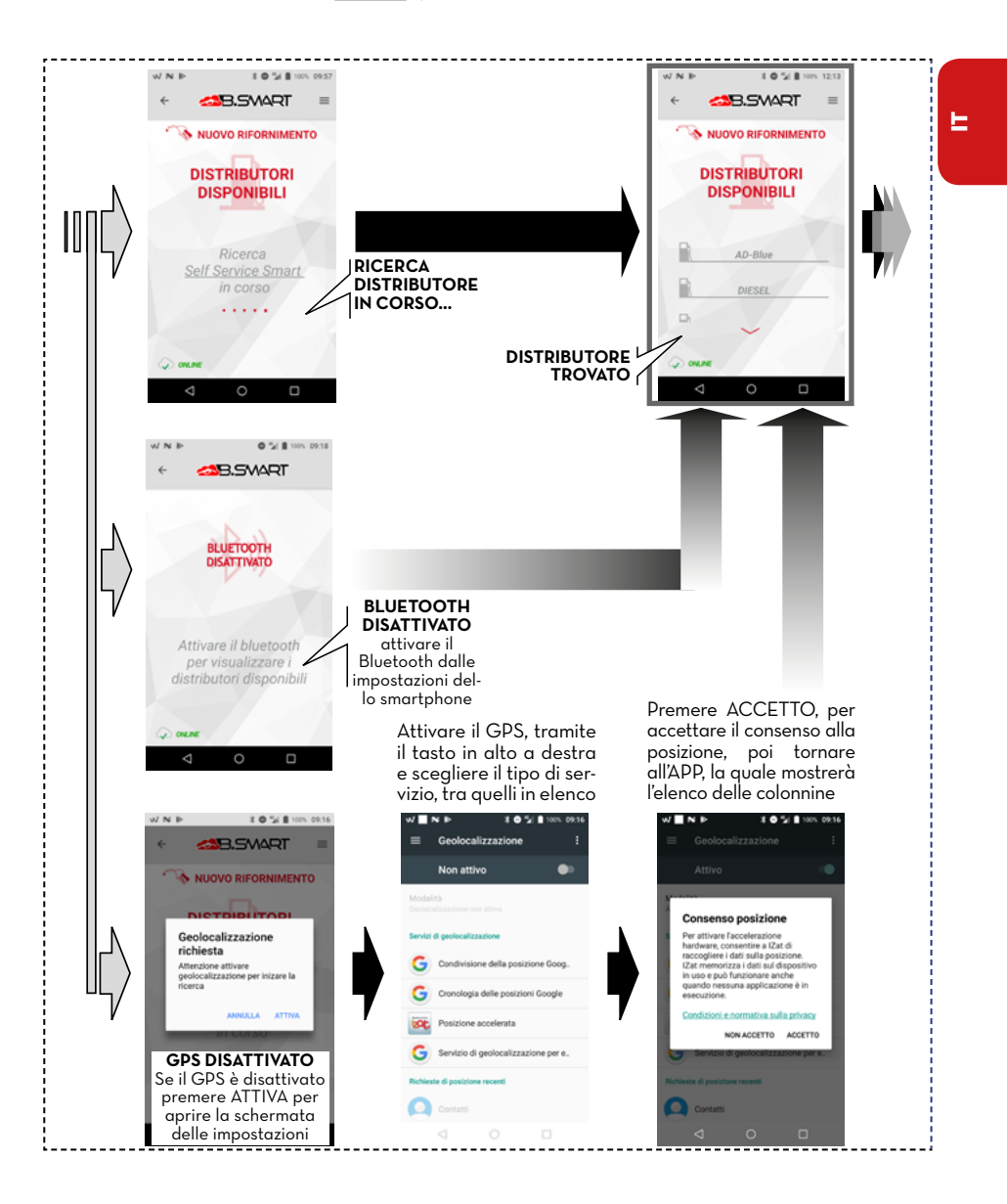

Piusi

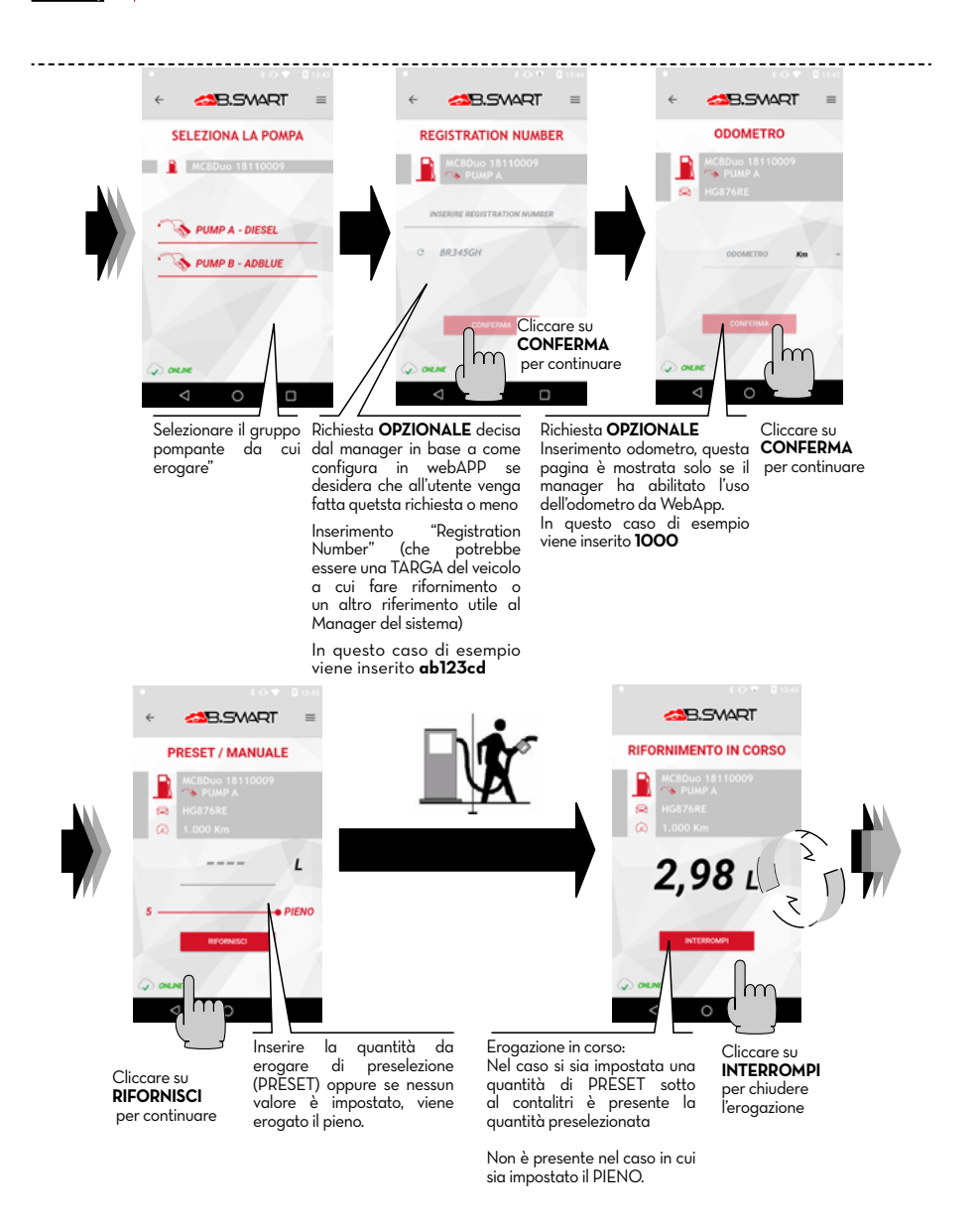

### PIUSI FULL PACK MC BOX CBS

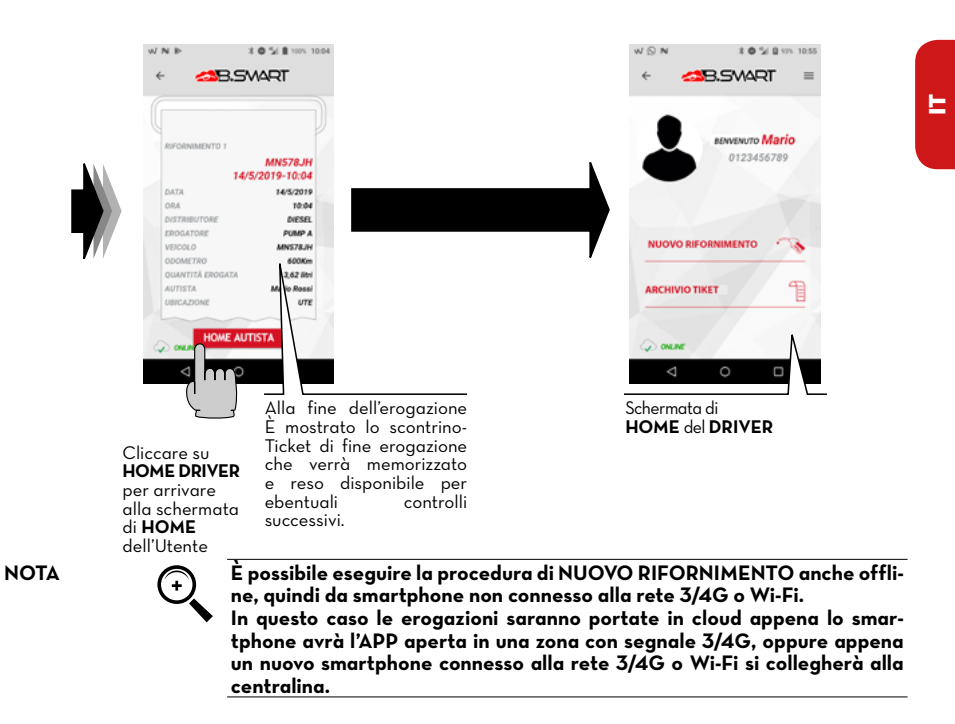

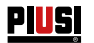

#### 14.3 EROGAZIONE TRAMITE CHIAVE UTENTE (I-BUTTON)

Quando il manager crea l'autista può aggiungere una chiave elettronica (iButton) che serve per eseguire l'accesso.

Per farlo basta aggiungere le ultime 7 cifre del codice esadecimale associato alla chiave, all'interno della scheda dell'autista presente in WebAPP (vedi manuale WebApp, capitolo "AGGIUNTA NUOVO AUTISTA").

| Mario<br>Cognome •<br>(Rossi<br>Telefono •<br>(0123456789)<br>Email •<br>(prova0@piusi.com |   |
|--------------------------------------------------------------------------------------------|---|
| Cognome * Rossi Telefono * O123456789 Email * prova0@plusi.com OCC                         |   |
| Rossi       Telefono *       (0123456789)       Email *       (prova0@plusi.com            | • |
| Telefono * (0123456789) Email * (prova0@piusi.com                                          |   |
| 0123456789<br>Email •<br>prova0@plusi.com                                                  |   |
| Email • (prova0@piusi.com                                                                  |   |
|                                                                                            |   |
|                                                                                            |   |
|                                                                                            |   |
| 002B4BF                                                                                    |   |

L'I-Button serve come mezzo di autenticazione da sostituire allo smartphone. Per eseguire l'erogazione è sufficiente appoggiare l'iButton sul lettore presente in centralina, avviene l'autenticazione, poi è possibile iniziare l'erogazione. Le erogazioni sono portate in cloud appena uno smartphone con connessione dati attiva si collega alla centralina.

#### ATTENZIONE

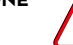

L'erogazione tramite chiave iButton è consentita solo nel momento in cui le procedure riportate ai paragrafi 13.2, 13.3 e 14.1 siano stata completate con successo, tramite l'utilizzo di uno smartphone e della WebApp. Queste procedure sono fondamentali, in quanto consentono al gestore di configurare l'impianto e gestire le centraline al suo interno, e allo stesso modo ABILI-TANO L'AUTISTA ALL'EROGAZIONE SU UNA SPECIFICA CENTRALINA.

NOTA

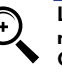

L'erogazione tramite iButton è consigliata solamente in casi di di estrema necessità legati alla mancata possibilità di erogare con smartphone. Questo perchè un'erogazione con iButton non consente di aggiornare direttamente il cloud, andando a pregiudicare le reali potenzialità del sistema.

# PIUSI FULL PACK MC BOX CBS

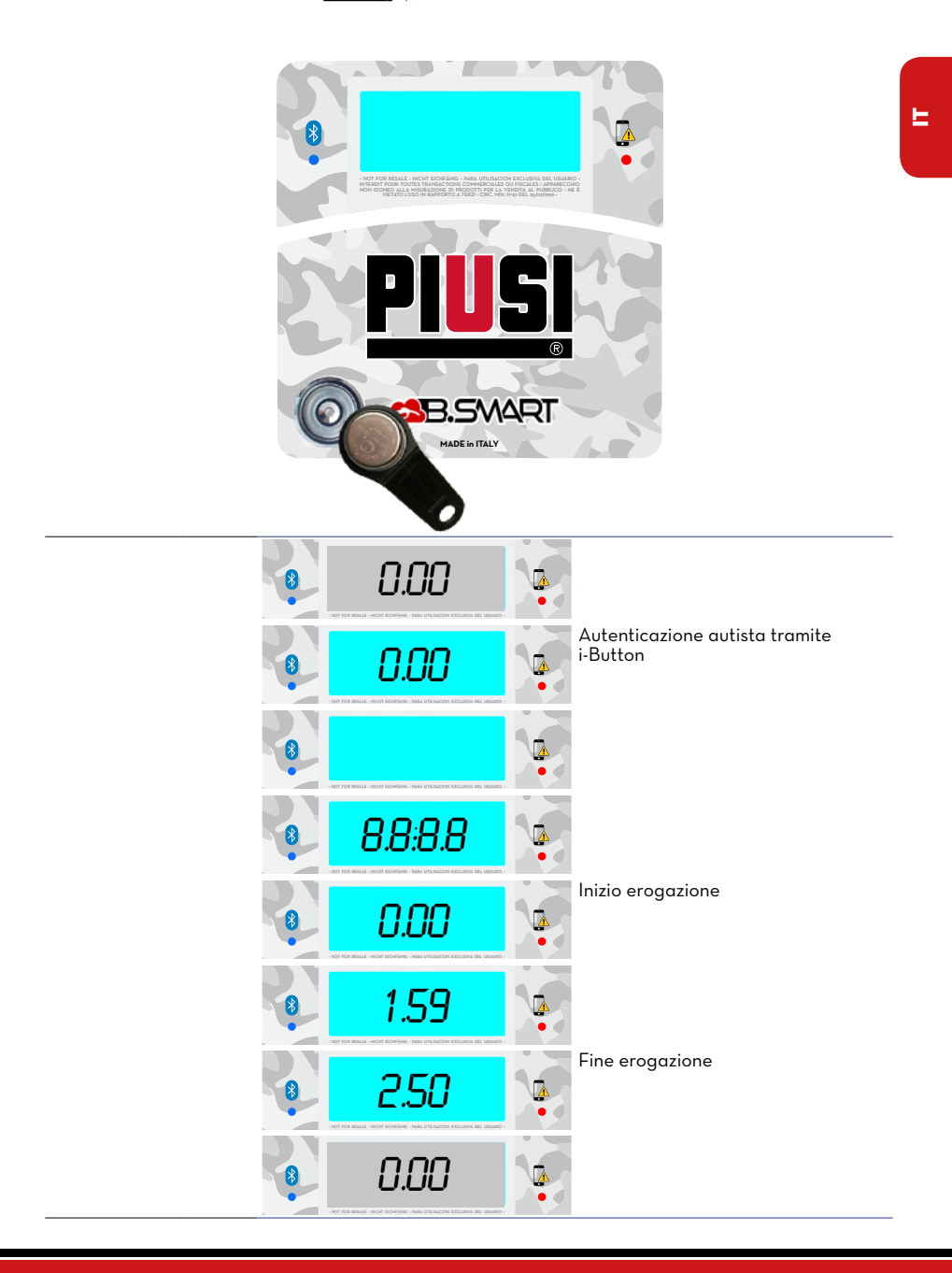

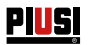

# 15 MANUTENZIONE

#### 15.1 MANUTENZIONE ORDINARIA

MC BOX B.SMART non richiede NORMALMENTE alcuna manutenzione ORDINARIA.

#### 15.2 MANUTENZIONE STRAORDINARIA

ATTENZIONE

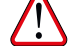

La manutenzione delle parti elettriche può essere effettuata solo da personale elettrotecnico o elettronico qualificato.

Prima di effettuare qualunque manutenzione verificare di staccare dalla linea elettrica il dispositivo per spegnerlo e isolarlo dalla rete elettrica. Qualora il dispositivo sia venduto senza cavo prevedere verifica periodica del circuito di messa a terra in conformità alle norme vigenti.

1 - Aggiornamento firmware tramite smartphone, vedi sezione dedicata nel manuale dell'APP

2 - Controllo dei fusibili: per accedere ai fusibili è necessario aprire l'apparecchio ed accedere alle parti che durante l'uso normale sono in tensione, per operare in sicurezza togliere l'alimentazione generale dall'apparecchio

#### 15.3 VERIFICA E SOSTITUZIONE FUSIBILI

Per verificare e sostituire i fusibili contenuti sulle schede elettroniche:

 1
 Togliere tensione generale dall'apparecchio;

 2
 Aprire lo sportello di MC BOX B.SMART con l'apposita chiave;

 3
 Svitare le viti dello schienale metallico per accedere al vano delle schede elettroniche

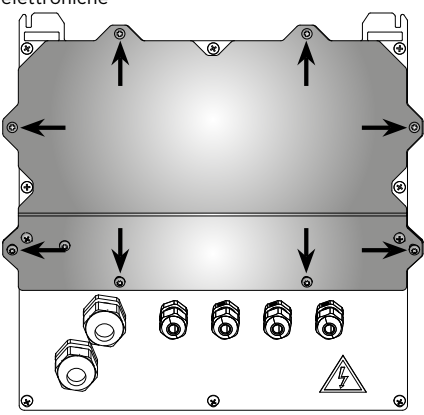

4

Verificare lo stato dei 3 fusibili ed eventualmente sostituirli

5

# PULL PACK MC BOX

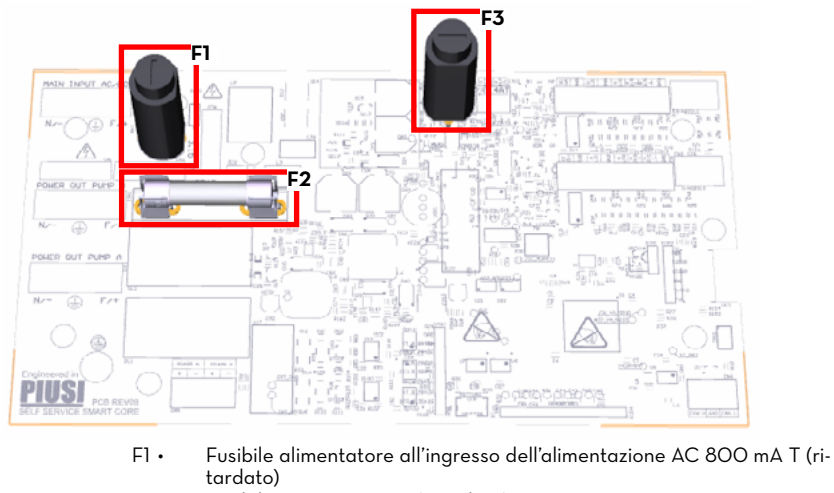

- F2 Fusibile motore 20 A T (ritardato)
- F3 Fusibile alimentatore all'uscita del convertitore AC/DC 800 mA T (ritardato)

Avvitare le viti dello schienale metallico per chiudere il vano delle schede elettroniche e fornire tensione E

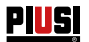

# 16 **RISOLUZIONE DEI PROBLEMI**

#### 16.1 COLLEGAMENTI ELETTRICI/ELETTRONICI

| PROBLEMA                                                                                                    | POSSIBILI CAUSE                                                                                                    | POSSIBILI SOLUZIONI                                                                                                    |
|----------------------------------------------------------------------------------------------------|----------------------------------------------------------------------------------------------------|----------------------------------------------------------------------------------------------------|
| MC BOX<br>B.SMART non<br>si accende                                                                               | <ul> <li>Mancanza di alimentazione per:</li> <li>Collegamenti non corretti</li> <li>Sezionatore circuito a monte in posizione OFF</li> <li>Fusibile sull'alimentazione interrotto</li> </ul> | Verificare Collegamenti<br>Posizionare Sezionatore in posizione ON<br>Verificare Fusibile                                                                                                    |
| Non viene<br>riconosciuto<br>un'autista con<br>chiave elettro-<br>nica                                            | La chiave elettronica non è stata associa-<br>ta dal MANAGER<br>La chiave elettronica si è danneggiata e<br>non viene più riconosciuta dal sistema                                           | Il MANAGER del sistema associa la chia-<br>ve all'autista<br>Cambiare Chiave elettronica, inoltre il<br>MANAGER dell'impianto dovrà cancella-<br>re il codice della vecchia chiave e asso-<br>ciare tramite WebAPP la nuova chiave<br>all'autista                                                                                                    |
| Non parte il<br>motore                                                                                            | Non è stato collegato correttamente ai<br>morsetti predisposti                                                                                                    | Verificare collegamenti, oppure (qualo-<br>ra presente) controllare che la posizione<br>dell'interruttore del motore sia sulla posi-<br>zione ON                                                                                                    |
| Non conta<br>durante l'ero-<br>gazione                                                                            | Il Pulser che emette i segnali di conteggio<br>non è correttamente collegato<br>Il Pulser che emette i segnali di conteggio<br>NON è compatibile con l'elettronica                           | Verificare collegamenti<br>L'elettronica prevede di ricevere in ingres-<br>so un segnale di tipo "contatto<br>pulito" oppure "Open Collector". Se<br>il segnale in ingresso è un segnale in<br>tensione non compatibile, oltre al malfun-<br>zionamento è probabile il danneggiamen-<br>to della scheda elettronica<br>Sostituire scheda Pulser                                                                           |
| ll conteggio<br>non è Preciso                                                                                     | Il sistema NON è calibrato                                                                                                    | Calibrare il sistema secondo la procedura                                                                                                    |
| Il conteggio<br>non è Preciso<br>nemmeno dopo<br>la calibrazione<br>oppure è preci-<br>so solo a basse<br>portate | Il segnale che arriva dal Pulser è fuori del-<br>le gamme accettabili dall'elettronica                                                                                                    | Il segnale ricevuto dal pulser deve essere<br>con Freq. Max di 300 Hz e Duty Cycle<br>compreso tra il 10% e il 90%. Se si esce<br>da queste gamme il sistema non elabora<br>correttamente i dati ricevuti. Bisogna far<br>rientrare il sistema nelle<br>gamme corrette eventualmente interpo-<br>nendo altri apparecchi elettronici<br>di interfaccia (consultare l'Assistenza<br>Tecnica per queste particolari opzioni) |

PIUSI | FULL PACK MC BOX

### 16.2 PROBLEMI RELATIVI ALL'APP PER SMARTPHONE

| PROBLEMA                                                      | POSSIBILI CAUSE                                                                                                    | POSSIBILI SOLUZIONI                                                                                                    |
|---------------------------------------------------------------|----------------------------------------------------------------------------------------------------|----------------------------------------------------------------------------------------------------|
| APP segnala<br>che l'autista<br>non è abilitato               | ll manager non ha abilitato l'autista al di-<br>stributore                                                                                                 | ll MANAGER abilita l'autista al distributo-<br>re tramite WebAPP nella sezione dedica-<br>ta agli autisti                                                                                                    |
| Erogazione da<br>smartphone<br>non è presente<br>in cloud     | L'erogazione è stata eseguita con lo smar-<br>tphone con connessione dati disattivata<br>o in una zona con scarsa copertura 2G/<br>3G/4G                   | L'erogazione sarà presente in cloud non<br>appena l'APP sarà aperta in una zona con<br>copertura 2G/3G/4G. Nel frattempo sarà<br>memorizzata sulla memoria della smar-<br>tphone e anche in quella del distributore                                                         |
| APP non vede<br>la centralina,<br>ma il bluetooth<br>è attivo | Modulo bluetooth presente sullo smar-<br>tphone non è compatibile con il modulo<br>bluetooth del distributore<br>Distributore occupato da un altro autista | Il modulo bluetooth del distributore è com-<br>patibile con tutti gli smartphone che han-<br>no a bordo il bluetooth alla versione 4.0<br>o successiva (smartphone dal 2011 in poi)<br>Il distributore sarà visibile dallo smar-<br>tohone solo augado l'autista che lo sta |
|                                                               |                                                                                                    | utilizzando avrà terminato le operazioni                                                                                                    |

### 17 FAQ

| 1 | Se un'autista cambia smar-<br>tphone, è necessario creare un<br>nuovo account per quell'autista<br>oppure può continuare ad<br>usare quello che già aveva? | Nel caso in cui l'autista<br>lo al gestore dell'impia<br>resettare l'associazione<br>WebApp (procedura de<br>pitolo "DETTAGLIO AU<br>Successivamente l'autist<br>stallata sul nuovo smart | cambia smartphone, deve comunicar-<br>nto, il quale provvederà a eliminare/<br>smartphone – autista presente nella<br>scritta nel manuale della WebApp, ca-<br>TISTA").<br>a potrà eseguire l'accesso dall'APP in-<br>phone.                                                                                                    |
|---|----------------------------------------------------------------------------------------------------|----------------------------------------------------------------------------------------------------|----------------------------------------------------------------------------------------------------|
|   |                                                                                                    | Dopo che il manager h<br>ne - autista, l'autista è<br>tphone diverso dal pre<br>tivo l'accesso con le su<br>accedere con il vecchio<br>re con uno smartphone<br>infine entrare con lo sm  | a eliminato l'associazione smartpho-<br>obbligato ad accedere con uno smar-<br>cedente, perché sul vecchio disposi-<br>ne credenziale è impedito. Per poter<br>smartphone, bisogna prima accede-<br>nuovo, poi farsi resettare l'utenza e<br>martphone di partenza                                                                                                    |
| 2 | Cosa fare se un autista perde<br>lo smartphone?                                                                                                    | Nel caso in cui l'autista<br>municarlo al responsab<br>immediatamente a toglie<br>La procedura da eseguir                                                                                 | perde lo smartphone, è necessario co-<br>ile dell'impianto, il quale provvederà<br>ere l'associazione smartphone – autista.<br>re è la stessa indicata alla domanda 1.                                                                                                    |
| 3 | Cosa fare quando l'APP segna-<br>la che lo smartphone non è ri-<br>conosciuto?                                                                             | VIN ROSALE IN 1631<br>CIRCUMPTIONE<br>NON ABILITATO<br>CIRCUMPTIONE<br>ORANE AVANTI                                                                                                    | Generalmente è un errore mostrato<br>quando l'autista ha cambiato smar-<br>tphone ma ha mantenuto lo stesso<br>numero di telefono e il responsabile<br>dell'impianto non ha resettato l'u-<br>tenza.<br>In questo caso l'autista deve contat-<br>tare il manager e comunicargli l'er-<br>rore mostrato dall'APP. Il manager<br>provvederà a togliere l'associazione<br>smartphone - autista per poter per-<br>mettere all'autista di eseguire il login<br>dal nuovo smartphone. La procedu-<br>ra che dovrà seguire il manager è la<br>stessa indicata alla domanda l (vedi |
|   |                                                                                                    | < 0 □                                                                                                    | pitolo "DETTAGLIO AUTISTA")                                                                                                    |

E

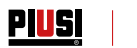

| 4 | Le erogazioni effettuate trami-<br>te iButton o tramite smartpho-<br>ne senza connessione internet<br>quando sono portate in cloud? | <ul> <li>Sono presenti 4 casi in cui le erogazioni sono caricate in cloud:</li> <li>Ad ogni apertura dell'APP se la connessione dati è attiva</li> <li>APP aperta in background e connessione dati attiva</li> <li>Sincronizzazione dati da parte del manager premendo il tasto SINCRONIZZAZIONE</li> <li>Ogni volta che un autista si collega alla centralina e la connessione internet dello smartphone è attiva</li> <li>Come si può notare dall'elenco le erogazioni possono essere caricate in cloud anche se lo smartphone non è collegato alla centralina.</li> </ul> |  |
|---|----------------------------------------------------------------------------------------------------|----------------------------------------------------------------------------------------------------|--|
| 5 | Cosa fare se non si riesce ad<br>erogare tramite autenticazio-<br>ne con iButton?                                                   | Ci sono alcuni possibili casi:<br>• Memoria erogazioni piena<br>• Serbatoio vuoto<br>• iButton non associato ad alcun autista<br>In dettaglio:                                                                                                    |  |
|   |                                                                                                    | Memoria erogazioni piena e serbatoio vuoto                                                                                                    |  |
|   |                                                                                                    |                                                                                                    |  |
|   |                                                                                                    | Il led rosso a destra del display della centralina è acceso. Que-<br>sto può indicare problemi in memoria (memoria erogazioni pie-<br>na) oppure serbatoio vuoto.<br>Per svuotare la memoria erogazioni eseguire una sincronizza-<br>zione con il cloud. Se il problema non si risolve eseguire un reset<br>della centralina<br>iButton non associato ad alcun autista                                                                                                    |  |
|   |                                                                                                    |                                                                                                    |  |
|   |                                                                                                    |                                                                                                    |  |
|   |                                                                                                    | • <u>0.00</u> •                                                                                                    |  |
|   |                                                                                                    | Quando l'iButton è appoggiato al lettore il display non si illumina                                                                                                    |  |

Cosa accade se un autista cam-6 Se un autista cambia numero è necessario comunicarlo al mabia numero di telefono e mantiene lo stesso smartphone?

> Nome • Mario

Rossi

nager, il quale provvederà a cambiarlo dalla scheda dell'autista presente in WebApp (vedi anche il manuale della WebApp, capitolo "DETTAGLIO AUTISTA").

PIUSI | FULL PACK MC BOX

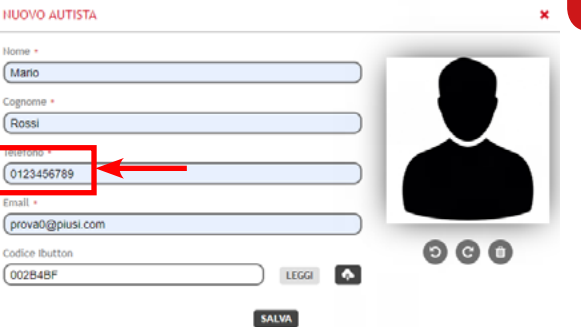

Nell'APP il numero si aggiorna in automatico alla prima connessione con il cloud. Da guesto momento il numero di cellulare sarà quello da usare per accedere all'APP.

Inoltre nel caso della portabilità del numero di cellulare tra operatori mobili diversi, è probabile che per alcuni giorni il numero di cellulare sia quello provvisorio, per poi avere nuovamente il proprio numero di cellulare non appena la portabilità è completa. In questo caso nel periodo di transizione non serve comunicare al manager dell'impianto il numero provvisorio, si può continuare ad utilizzare il proprio numero di telefono di partenza.

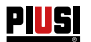

# **18 DEMOLIZIONE E SMALTIMENTO**

Premessa

Smaltimento dell'imballaggio Smaltimento delle parti metalliche Smaltimento dei componenti elettrici ed elettronici Informazioni relative all'ambiente per i clienti residenti nell'unione europea

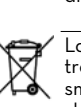

In caso di demolizione del sistema, le parti di cui è composto devono essere affidate a ditte specializzate nello smaltimento e riciclaggio dei rifiuti industriali e, in particolare:

L'imballaggio è costituito da cartone biodegradabile che può essere consegnato alle aziende per il normale recupero della cellulosa.

Le parti metalliche, sia quelle verniciate, sia quelle in acciaio inox sono normalmente recuperabili dalle aziende specializzate nel settore della rottamazione dei metalli.

Devono obbligatoriamente essere smaltite da aziende specializzate nello smaltimento dei componenti elettronici, in conformità alle indicazioni della direttiva 2012/19/UE (vedi testo direttiva nel seguito).

<sup>7</sup> La direttiva Europea 2012/19/UE richiede che le apparecchiature contrassegnate con questo simbolo sul prodotto e/o sull'imballaggio non siano smaltite insieme ai rifiuti urbani non differenziati. Il simbolo indica che questo prodotto non deve essere smaltito insieme ai normali rifiuti domestici. E' responsabilità del proprietario smaltire sia questi prodotti sia le altre apparecchiature elettriche ed elettroniche mediante le specifiche strutture di raccolta indicate dal governo o dagli enti pubblici locali.

Lo smaltimento di Rifiuti di Apparecchiature Elettroniche ed Elettriche (RAEE) come rifiuti domestici è severamente vietato. Questo tipo di rifiuti deve essere smaltito separatamente.

Le eventuali sostanze pericolose presenti nelle apparecchiature elettriche ed elettroniche e/o l'uso non corretto di tali apparecchiature possono avere possibili gravi conseguenze sull'ambiente e sulla salute umana.

În caso di smaltimento abusivo di tali rifiuti, possono essere applicate le sanzioni previste dalle normative vigenti

Ulteriori parti costituenti il prodotto, come tubi, guarnizioni in gomma, parti in plastica e cablaggi, sono da affidare a ditte specializzate nello smaltimento dei rifiuti industriali.

Smaltimento di ulteriori parti IT (Lingua Originale)

### 

### 19 VISTA ESPLOSA

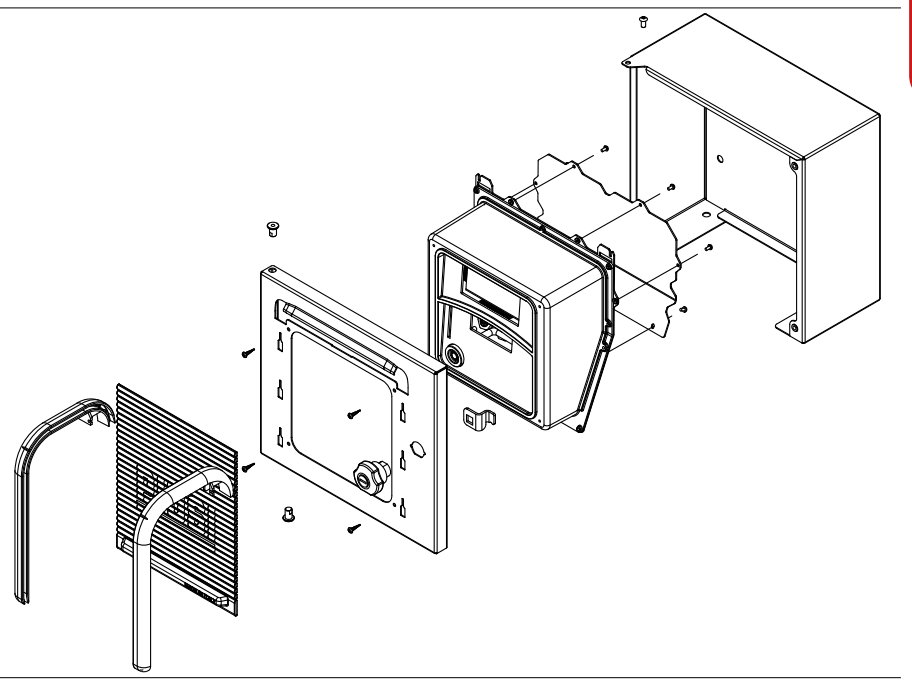

49 /52

E

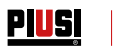

#### IT

- ΕN
- CS DA
- Scarica il manuale nella tua lingua! Download the manual in your language! Stáhnout příručku ve vašem jazyce! Download manualen på dit sprog! Laden Sie das Handbuch in Ihrer Sprache herunter!

- DE ES FI FR Laden Sie das Handbuch in Ihrer Spräche iDescarga el manual en tu idiomal Lataa käsikirja omalla kielelläsi! Téléchargez le manuel dans votre langue! Download de handleiding in uw taal! Pobierz instrukcję w swoim języku!
- NL
- PL
- ΡT Baixe o manual em seu idioma!
- RU Загрузите руководство на вашем языке

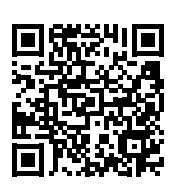

https://www.piusi.com/ support/search-manuals

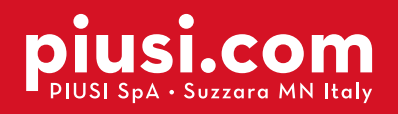

Fluid Handling Innovation

PIUS

#### **BULLETIN MO545 IT\_04**

04.2022